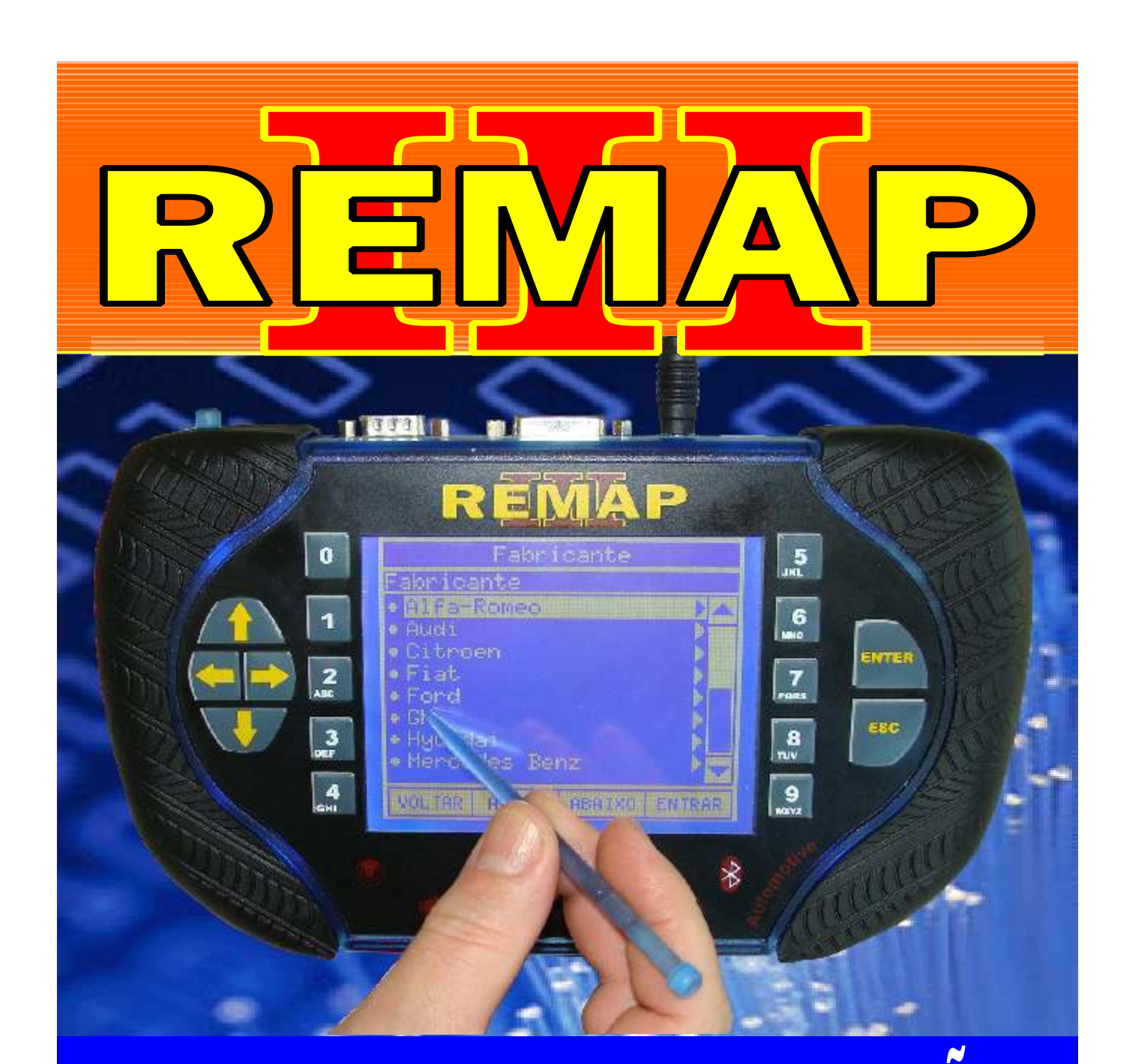

# ANDELOS DE COMPUTADOR DE BORDO ATE ANO 2008

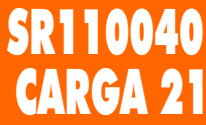

WWW.CHAVESGOLD.COM.BR

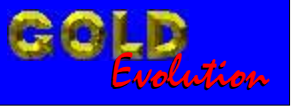

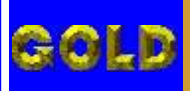

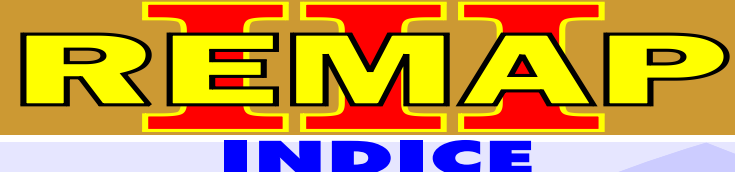

#### FIAT CODE 2

#### **3 MODELOS DE COMPUTADOR DE BORDO ATE ANO 2008**

| FIAT OUTROS - ANO 2000                      | ) A 2003 - VIA PINÇA SOIC | 8  |
|---------------------------------------------|---------------------------|----|
| Rotina Para Verificação - Fiat Outros - Bod | ly computer               | 05 |

| Rotina Para Verificação - Fiat Outros - Body computer<br>Chaves - Preparar Chave Via Pinça Soic 8 | 07 |
|---------------------------------------------------------------------------------------------------|----|
| Rotina Para Verificação - Fiat Outros - Body computer                                             |    |

Rotina Para Verificação - Fiat Outros - Body computer Chaves - Apresentar Chave Via Pinça Soic 8......08

#### FIAT OUTROS - ANO 2000 A 2003 - VIA CABO 8 VIAS

| Rotina Para Verificação - Fiat Outros - Body computer                                              | .09 |
|----------------------------------------------------------------------------------------------------|-----|
| Rotina Para Verificação - Fiat Outros - Body computer<br>Chaves - Preparar Chave Via Cabo 8 Vias   | .11 |
| Rotina Para Verificação - Fiat Outros - Body computer<br>Chaves - Apresentar Chave Via Cabo 8 Vias | 12  |

#### BODY COMPUTER VEÍCULO DE DUAS PORTAS (FAMÍLIA FIAT 2000 A 2003)

| Ilustrações da Localização do Body Computer                               | 41  |
|---------------------------------------------------------------------------|-----|
| Ilustrações da Desmontagem do Body Computer                               | .42 |
| Visualizando o Circuito e Aplicando a Pinça Soic 8 na Memória SMD 93LC66B | 43  |

#### **BODY COMPUTER VEÍCULO DE QUATRO PORTAS (FAMÍLIA FIAT 2000 A 2003)**

| Ilustrações da Localização do Body Computer                               | .41 |
|---------------------------------------------------------------------------|-----|
| Ilustrações da Desmontagem do Body Computer                               | 42  |
| Visualizando o Circuito e Aplicando a Pinca Soic 8 na Memória SMD 93LC66B | .44 |

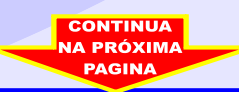

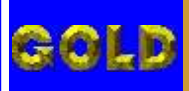

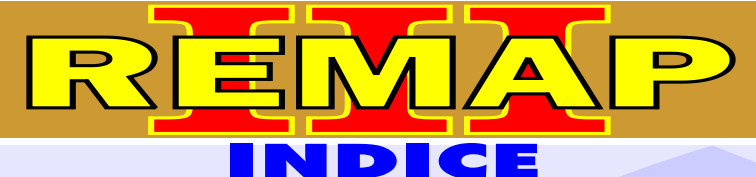

03

#### FIAT CODE 2

#### **3 MODELOS DE COMPUTADOR DE BORDO ATE ANO 2008**

#### FIAT OUTROS - ANO 2000 A 2003 - ADAPTADOR EB7 MICROPORCESSADOR MC912DG128

| Rotina Para Verificação - Fiat Outros - Body computer                                                | 13  |
|----------------------------------------------------------------------------------------------------|-----|
| Rotina Para Verificação - Fiat Outros - Body computer<br>Ler Sena Via Adaptador EB7                  | 14  |
| Rotina Para Verificação - Fiat Outros - Body computer<br>Chaves - Preparar Chave Via Adaptador EB7   | .16 |
| Rotina Para Verificação - Fiat Outros - Body computer<br>Chaves - Apagar Chaves Via Adaptador EB7    | .20 |
| Rotina Para Verificação - Fiat Outros - Body computer<br>Chaves - Copiar Memória Via Adaptador EB7   | .22 |
| Rotina Para Verificação - Fiat Outros - Body computer<br>Chaves - Apresentar Chave Via Adaptador EB7 | .25 |
| Identificando e Visualizando o Circuito                                                              | .45 |
| Preparação para Ler Senha Via Adaptador EB7                                                          | .46 |
| Placa de Circuito - Localizando onde os fios Serão Soldados                                          | .47 |

#### FIAT OUTROS - ANO 2000 A 2003 - ADAPTADOR EB7 MICROPORCESSADOR MC9S12DG256

| Rotina Para Verificação - Fiat Outros - Body computer                                                | 27 |
|----------------------------------------------------------------------------------------------------|----|
| Rotina Para Verificação - Fiat Outros - Body computer<br>Ler Sena Via Adaptador EB7                  | 28 |
| Rotina Para Verificação - Fiat Outros - Body computer<br>Chaves - Preparar Chave Via Adaptador EB7   | 30 |
| Rotina Para Verificação - Fiat Outros - Body computer<br>Chaves - Apagar Chaves Via Adaptador EB7    | 34 |
| Rotina Para Verificação - Fiat Outros - Body computer<br>Chaves - Copiar Memória Via Adaptador EB7   | 36 |
| Rotina Para Verificação - Fiat Outros - Body computer<br>Chaves - Apresentar Chave Via Adaptador EB7 | 39 |

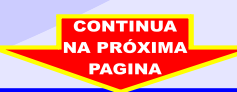

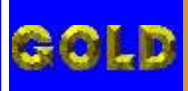

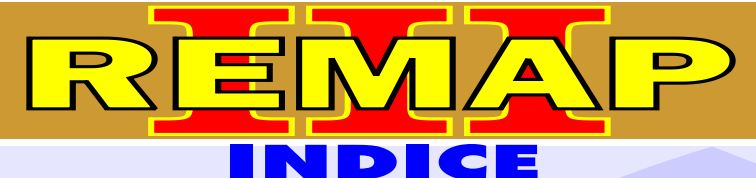

#### FIAT CODE 2

#### **3 MODELOS DE COMPUTADOR DE BORDO ATE ANO 2008**

#### FIAT STILO - ANO 2004 A 2007 - ADAPTADOR EB7 MICROPORCESSADOR MC9S12DG256B

| Identificando e Visualizando o Circuito                     | 48 |
|-------------------------------------------------------------|----|
| Preparação para Ler Senha Via Adaptador EB7                 | 49 |
| Placa de Circuito - Localizando onde os fios Serão Soldados | 50 |

#### FIAT OUTROS - ANO 2004 A 2007 - ADAPTADOR EB7 MICROPORCESSADOR MC9S12DG256B

| Identificando e Visualizando o Body Computer                | 51 |
|-------------------------------------------------------------|----|
| Preparação para Ler Senha Via Adaptador EB7                 | 52 |
| Placa de Circuito - Localizando onde os fios Serão Soldados | 53 |

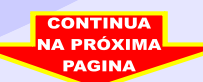

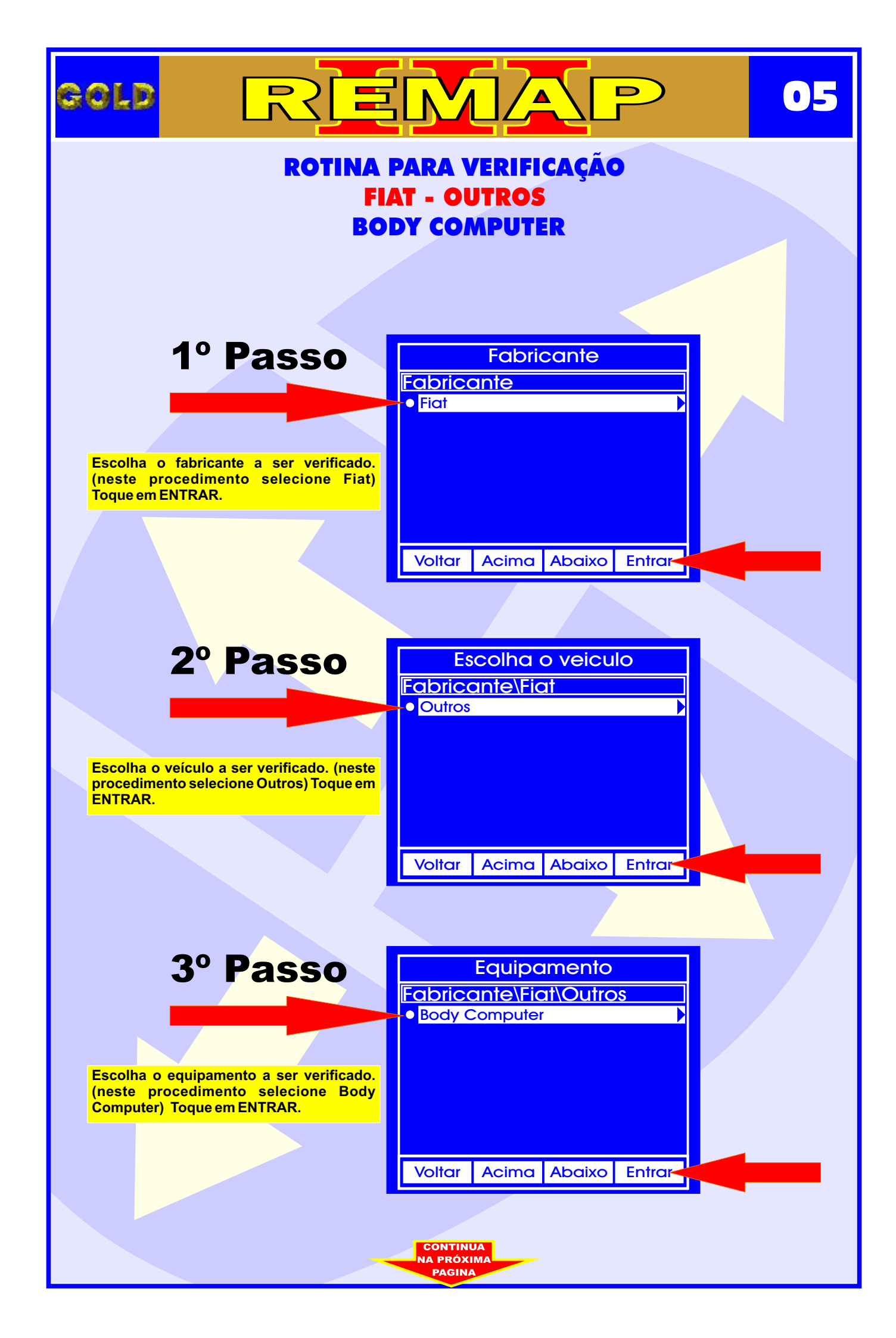

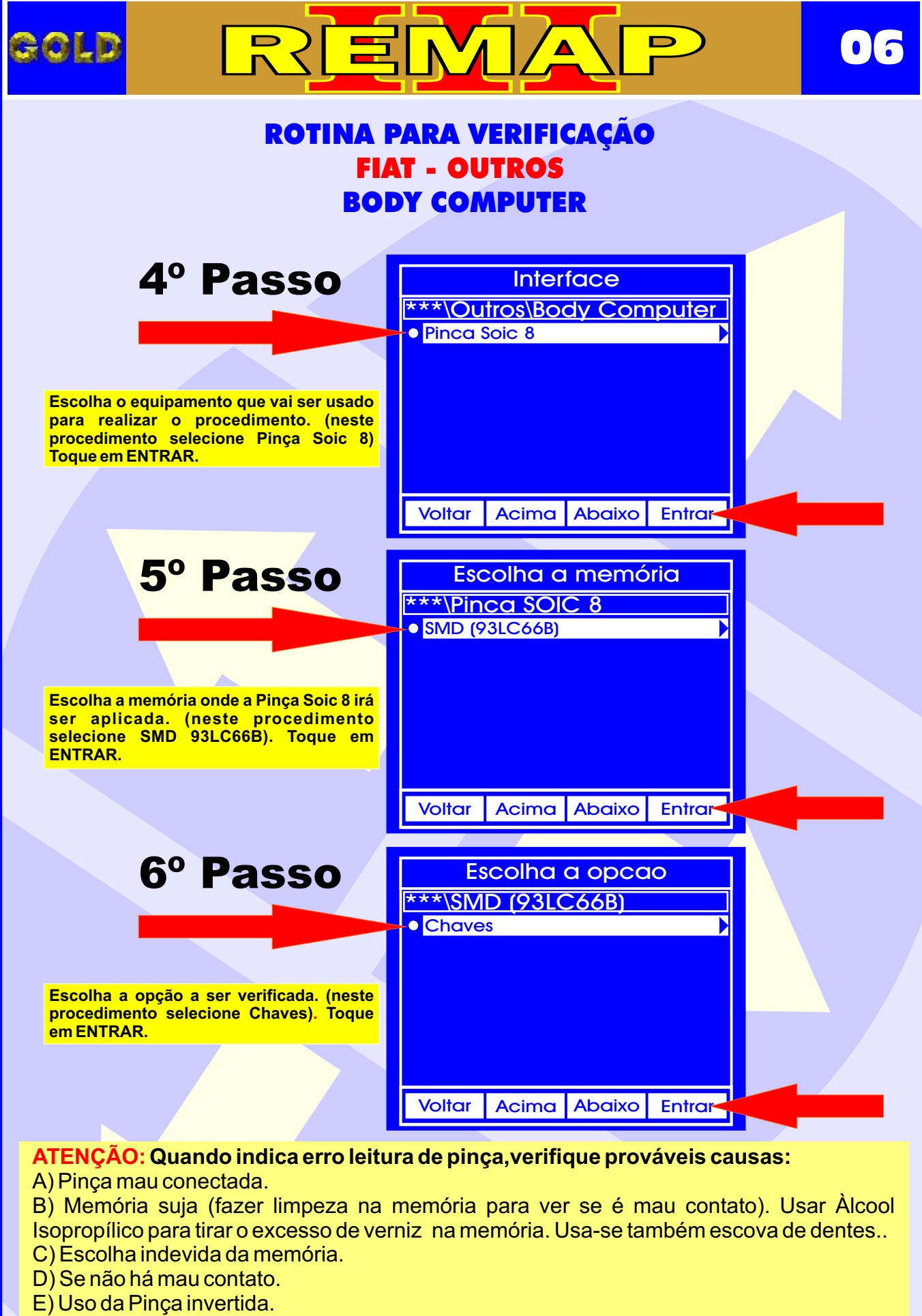

F) Pinça desgastada.

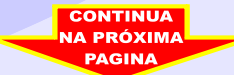

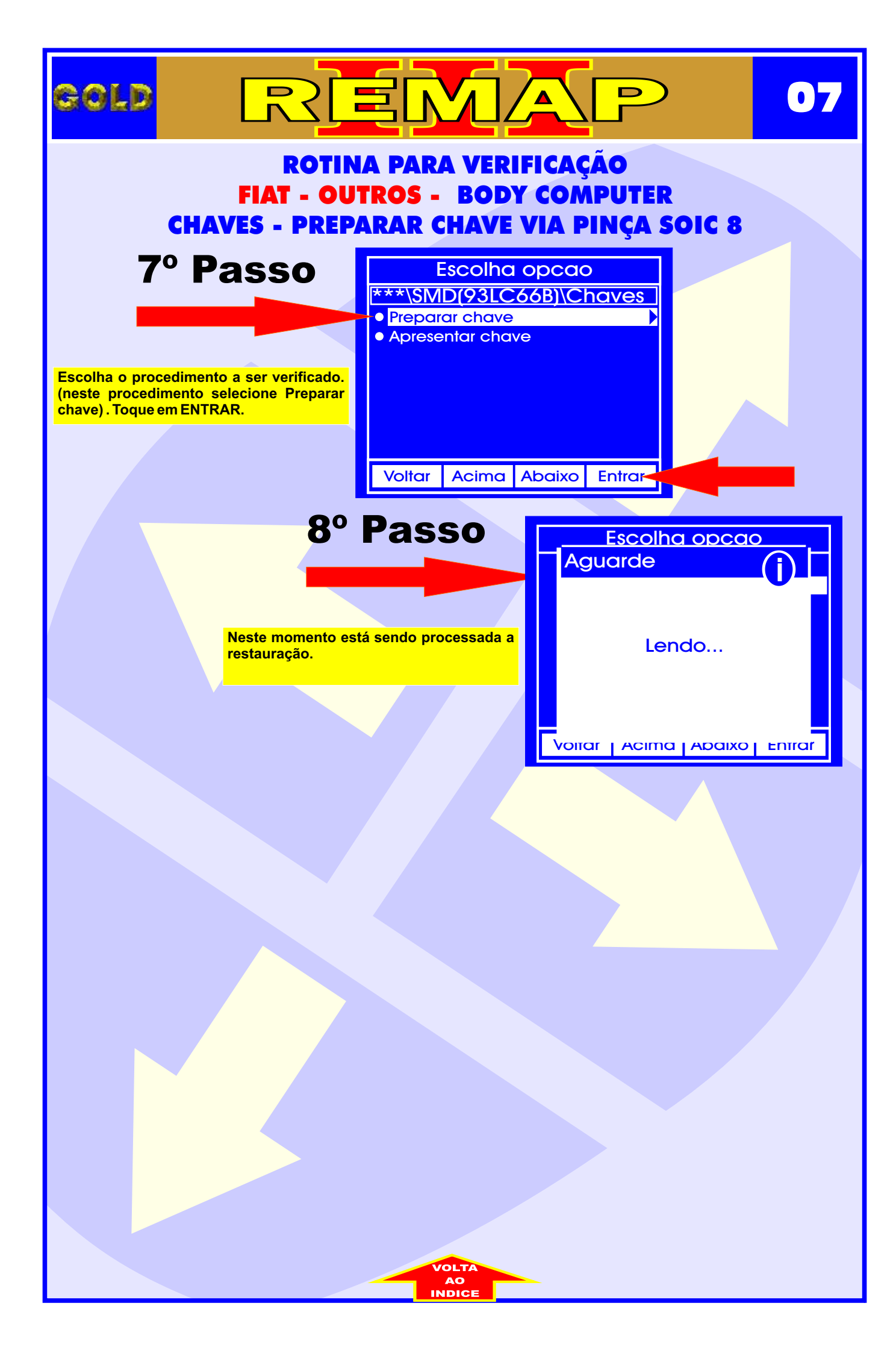

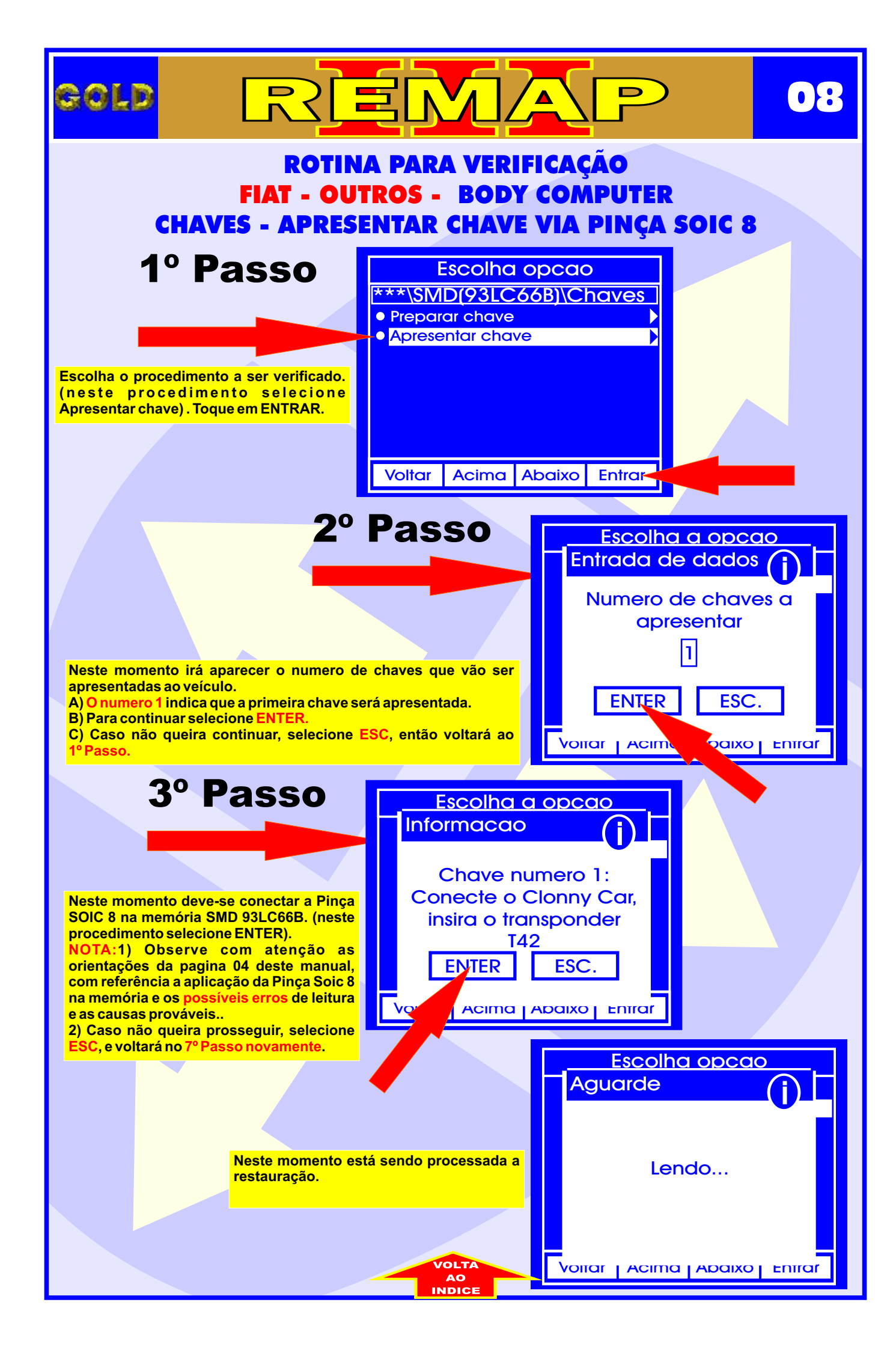

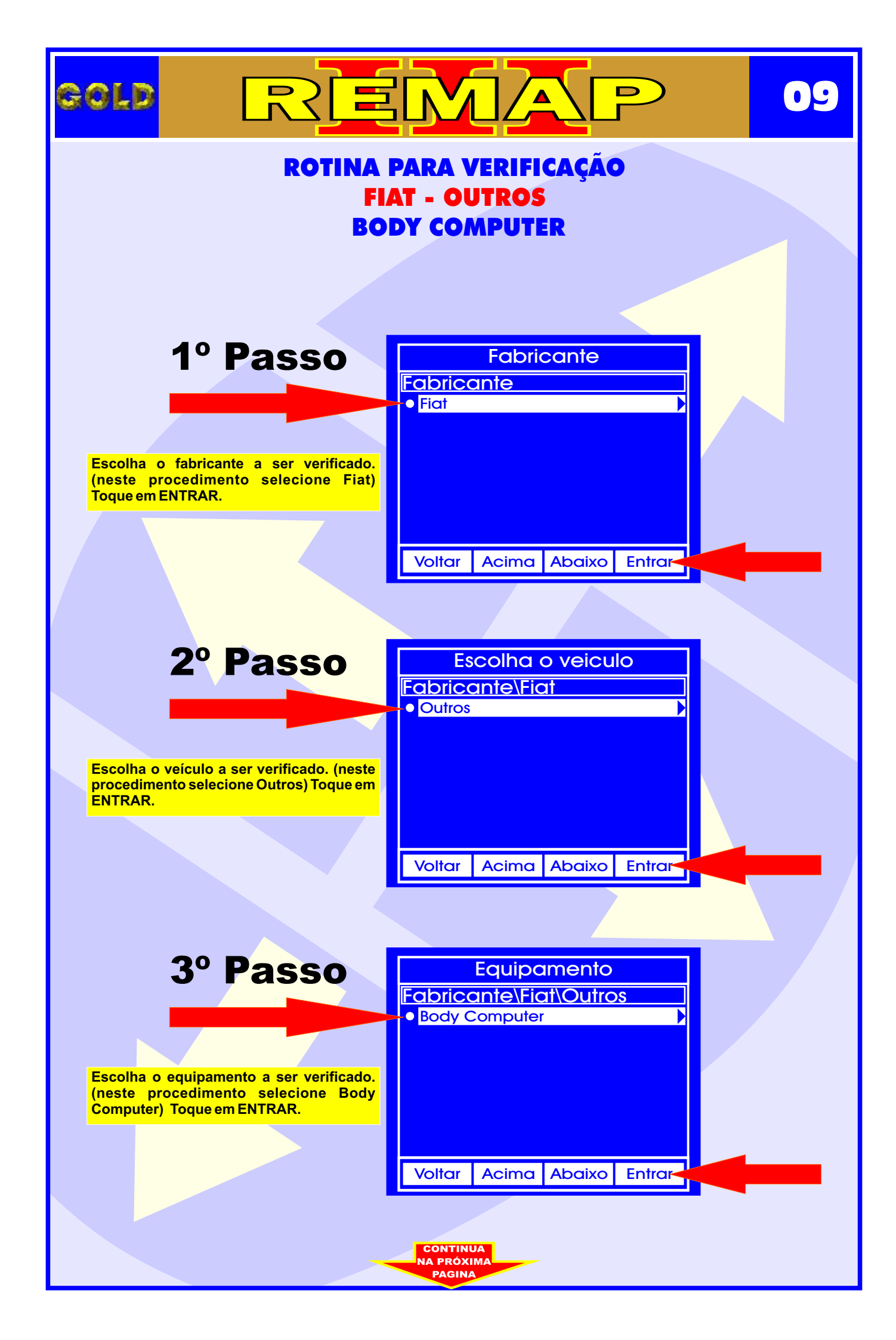

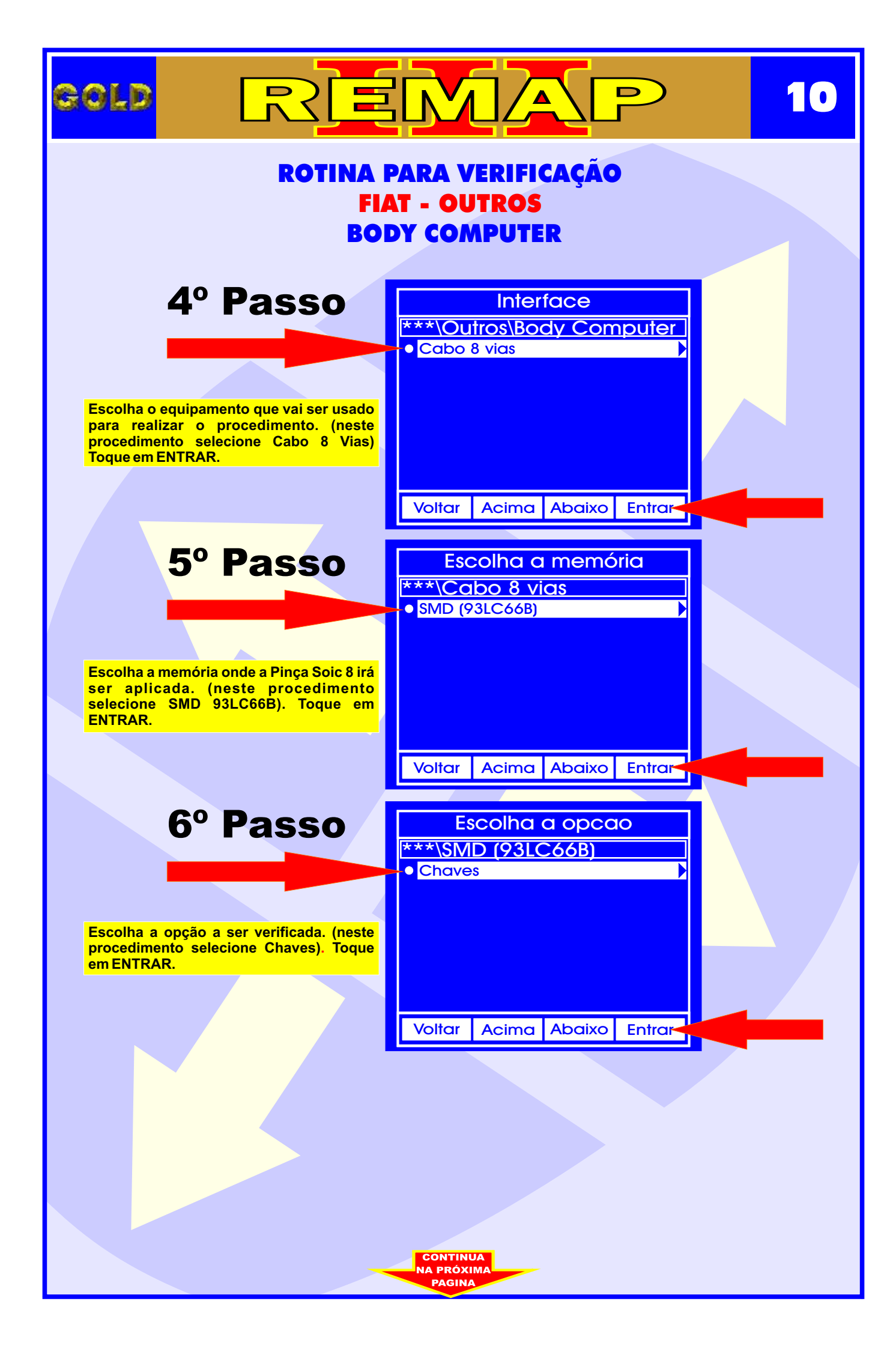

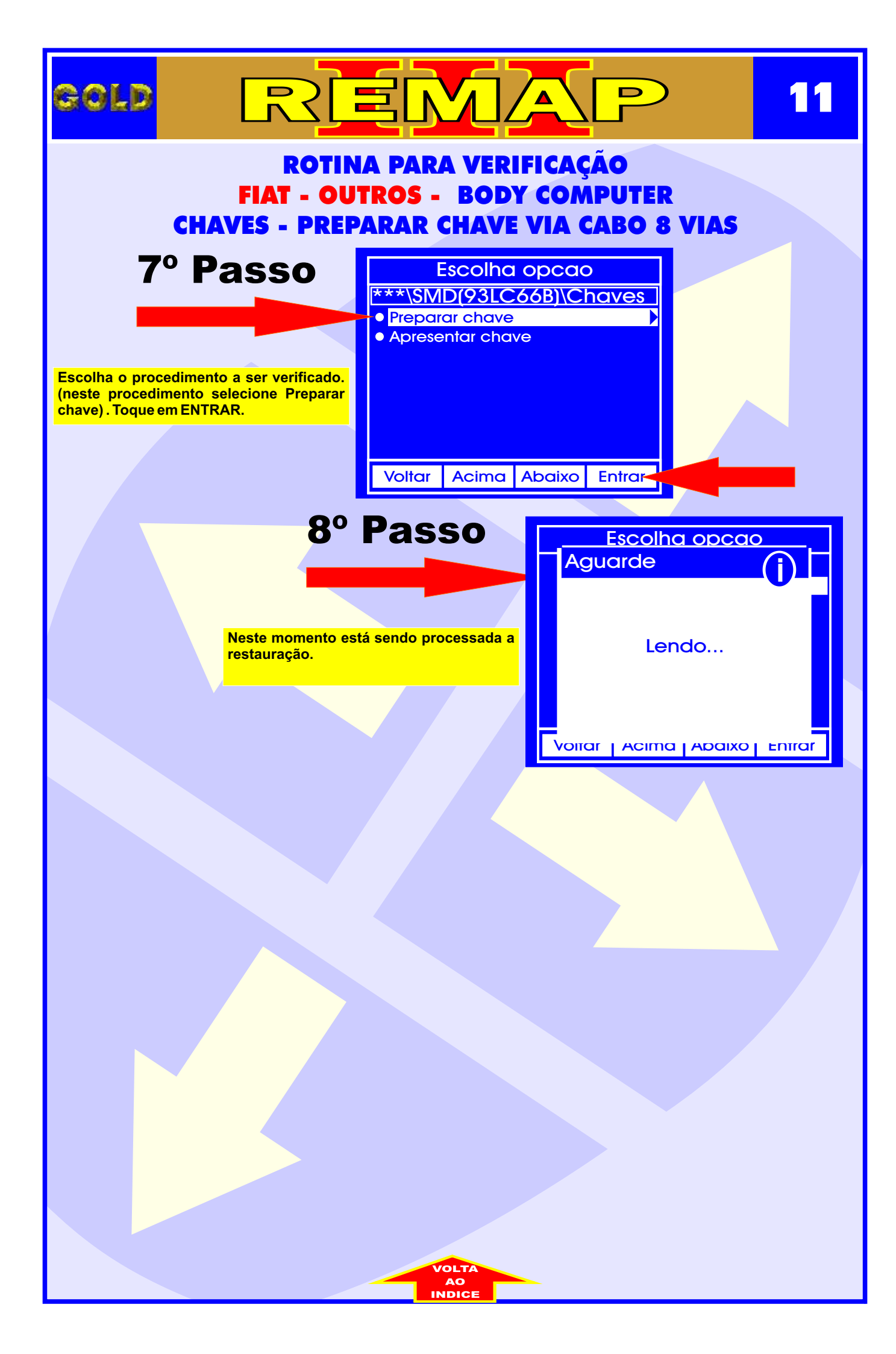

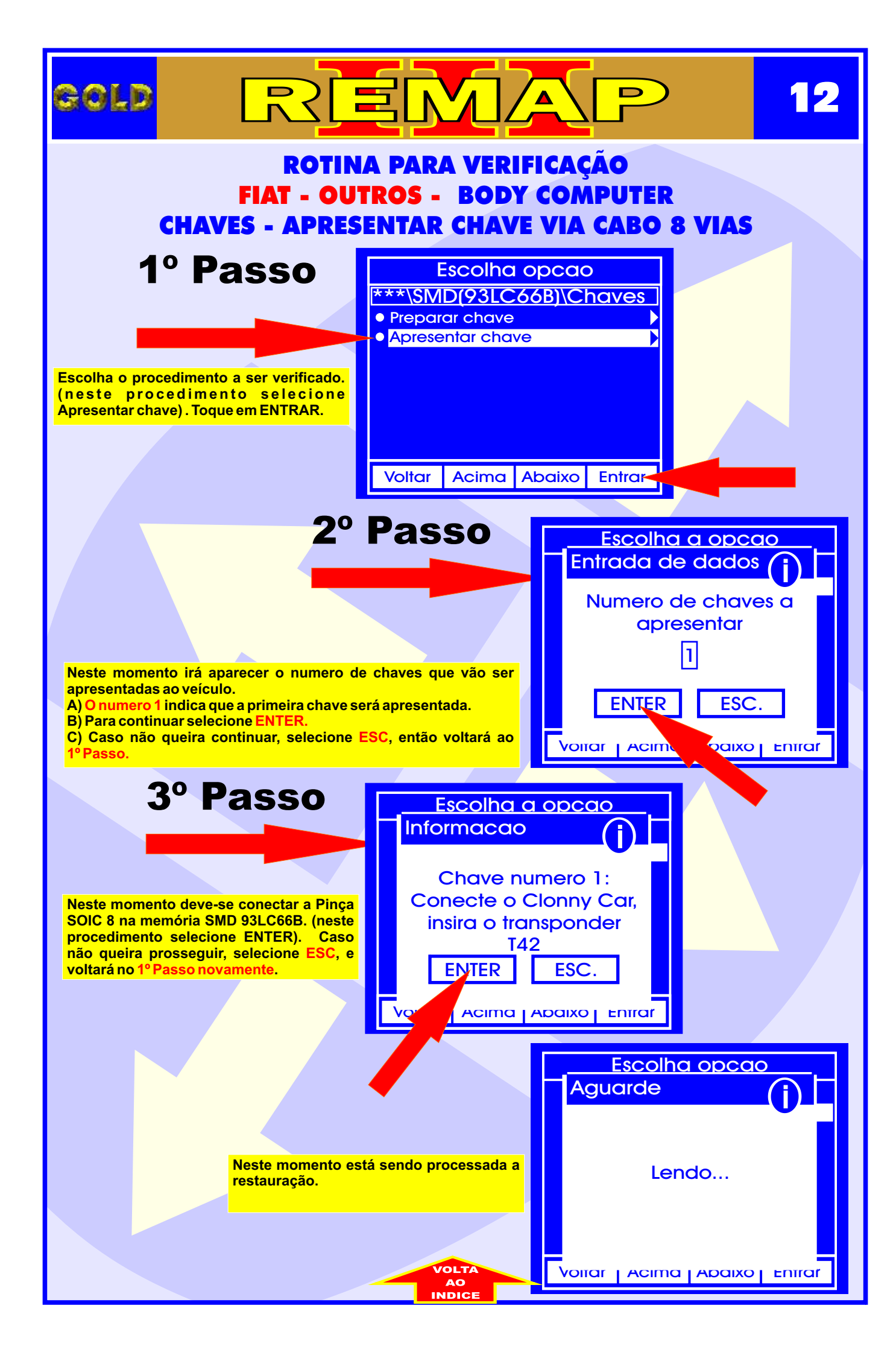

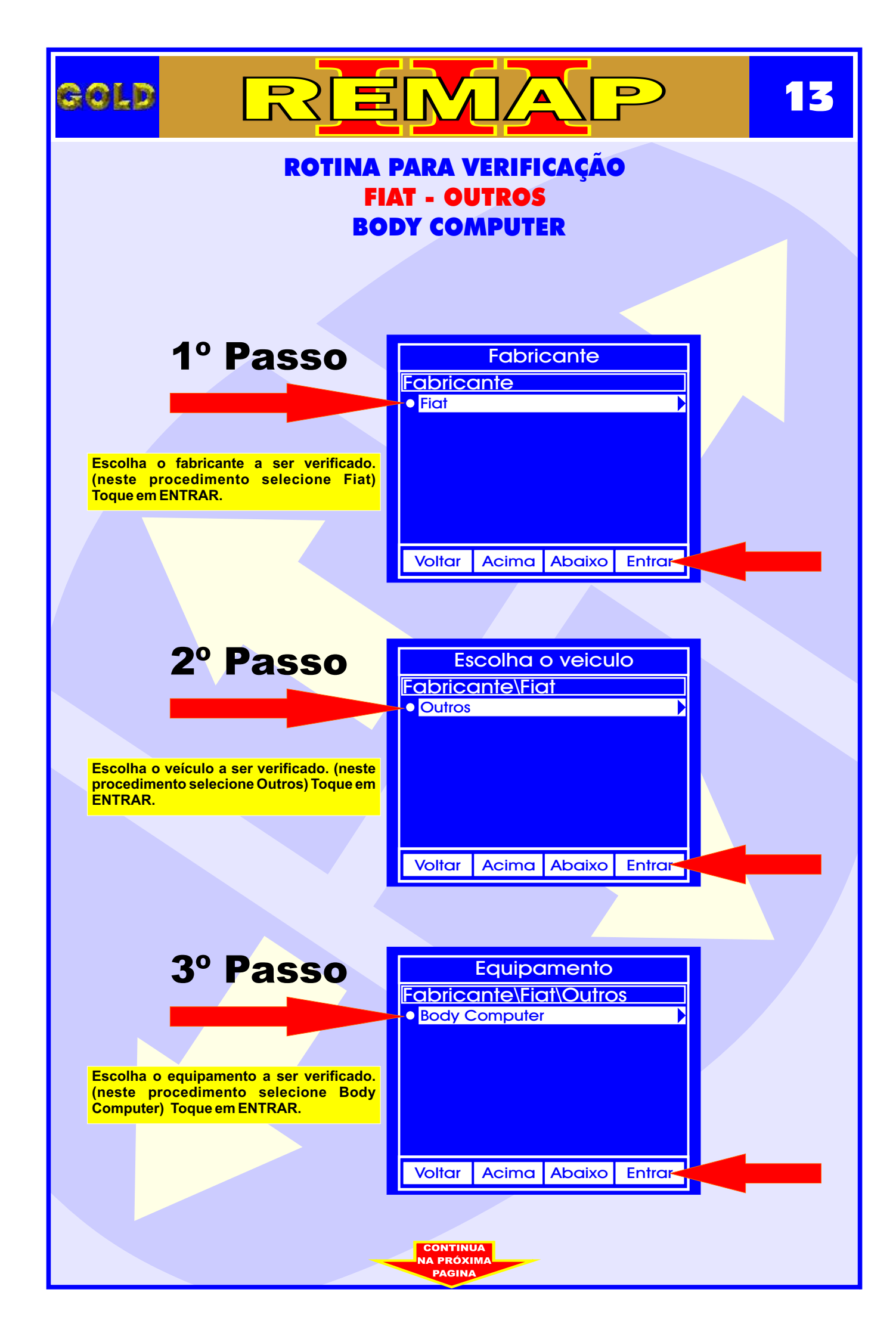

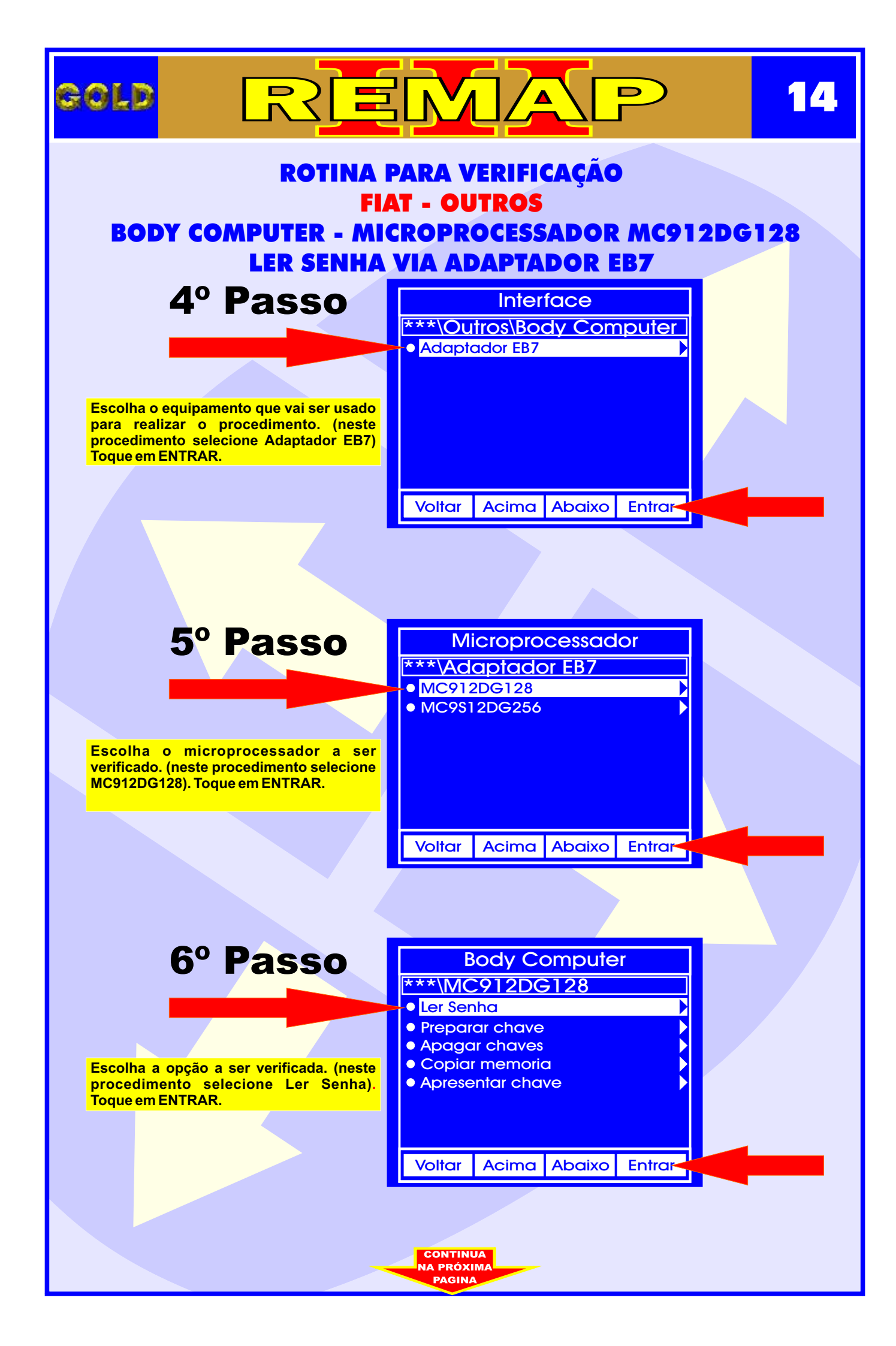

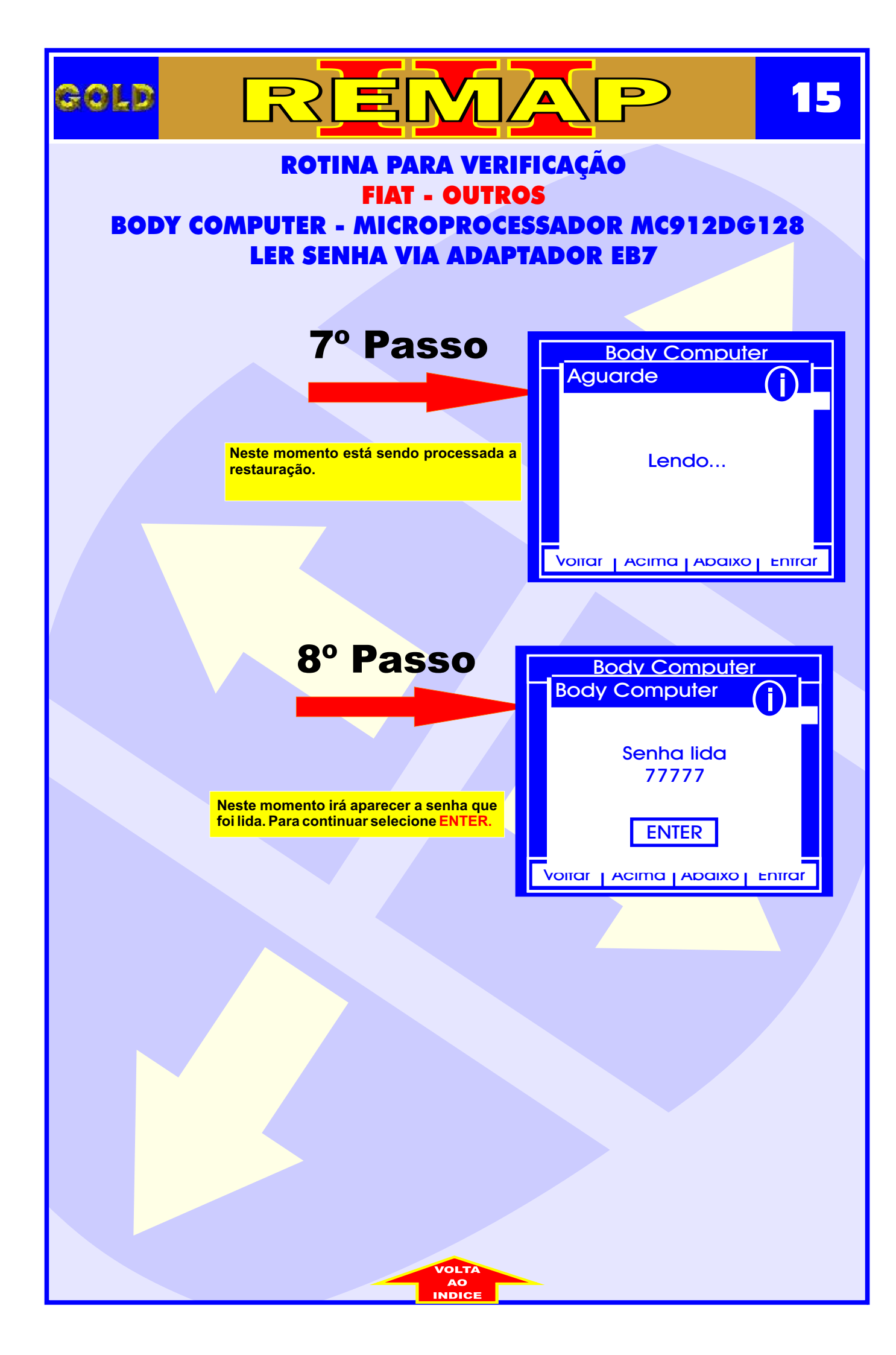

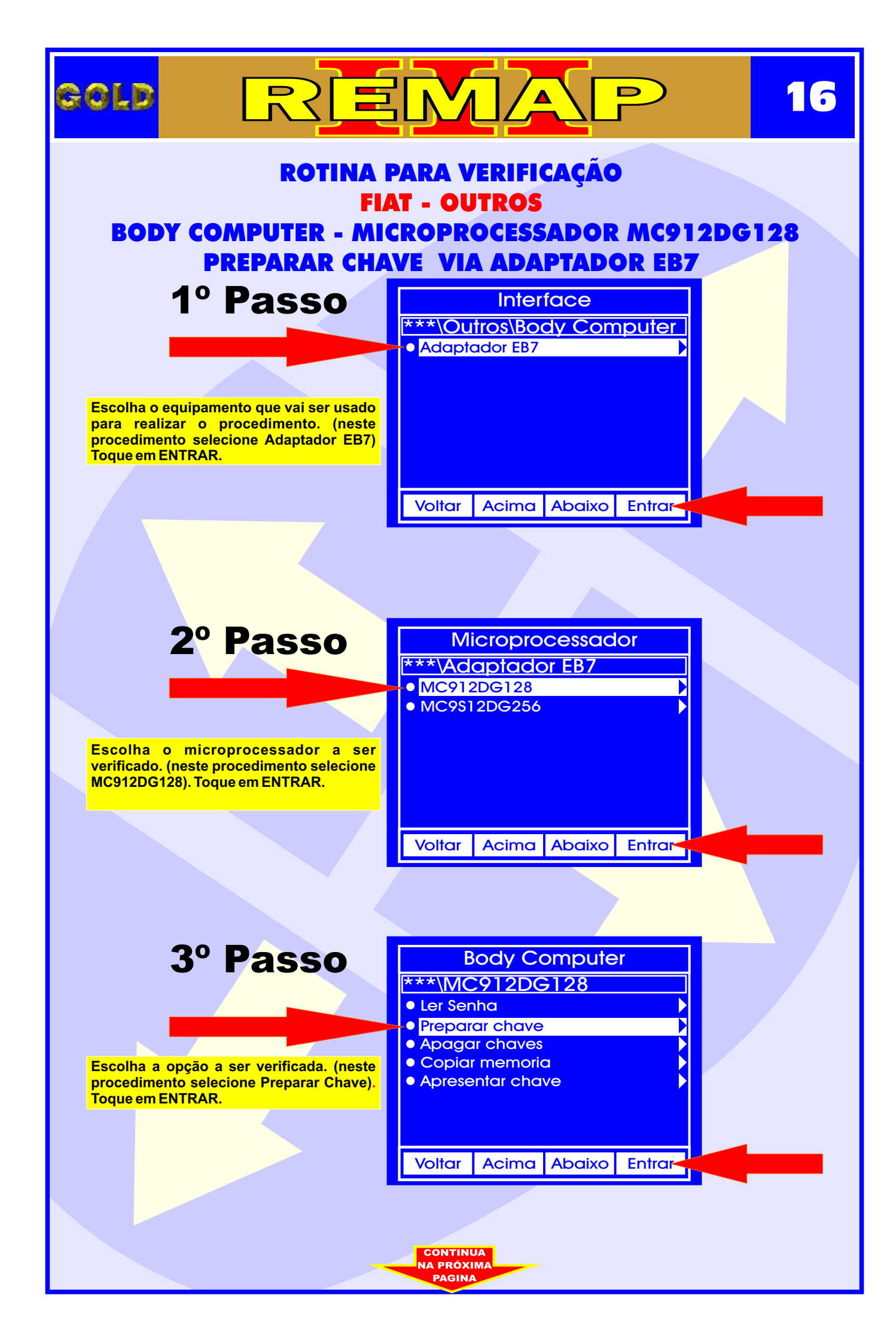

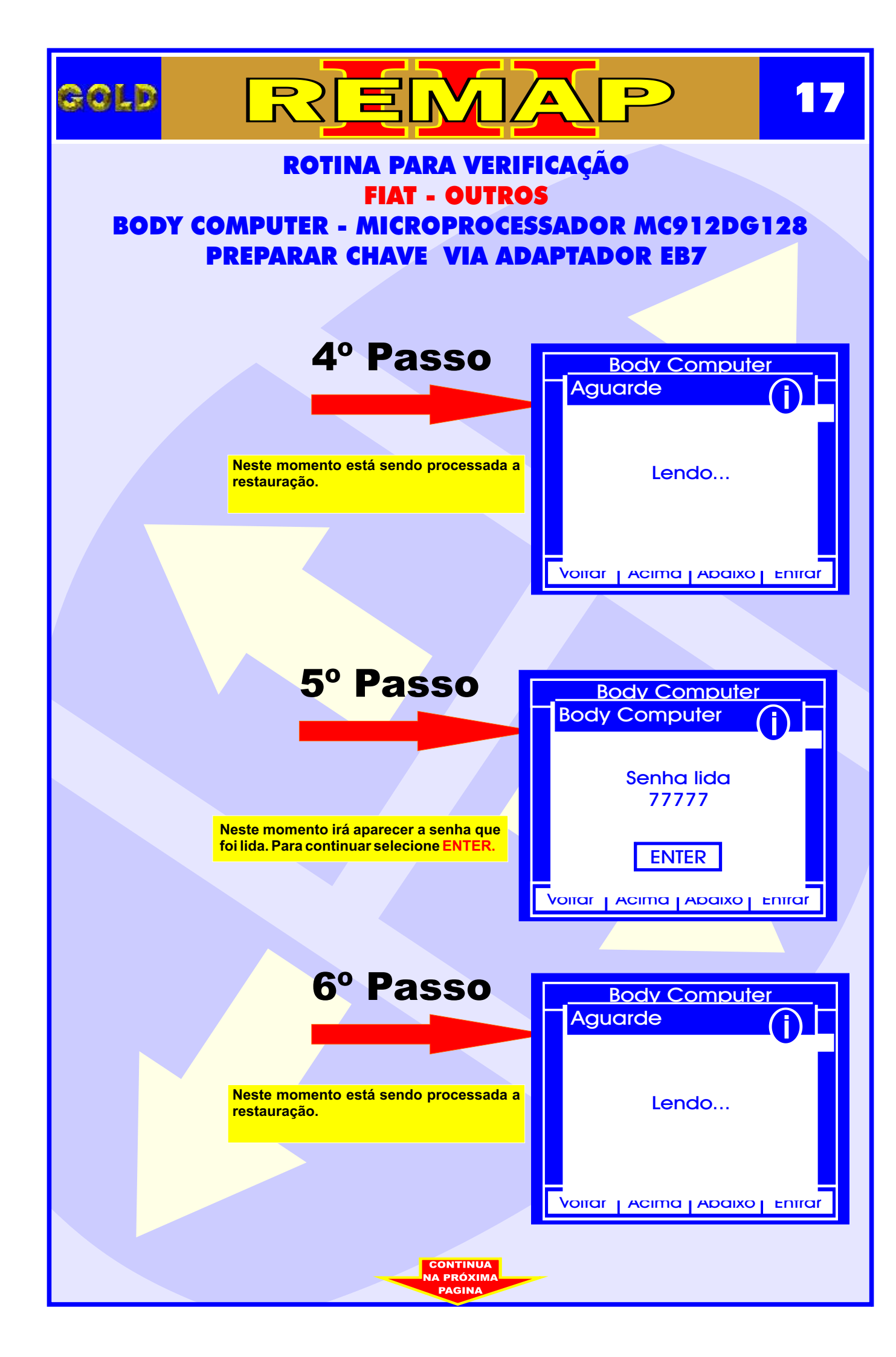

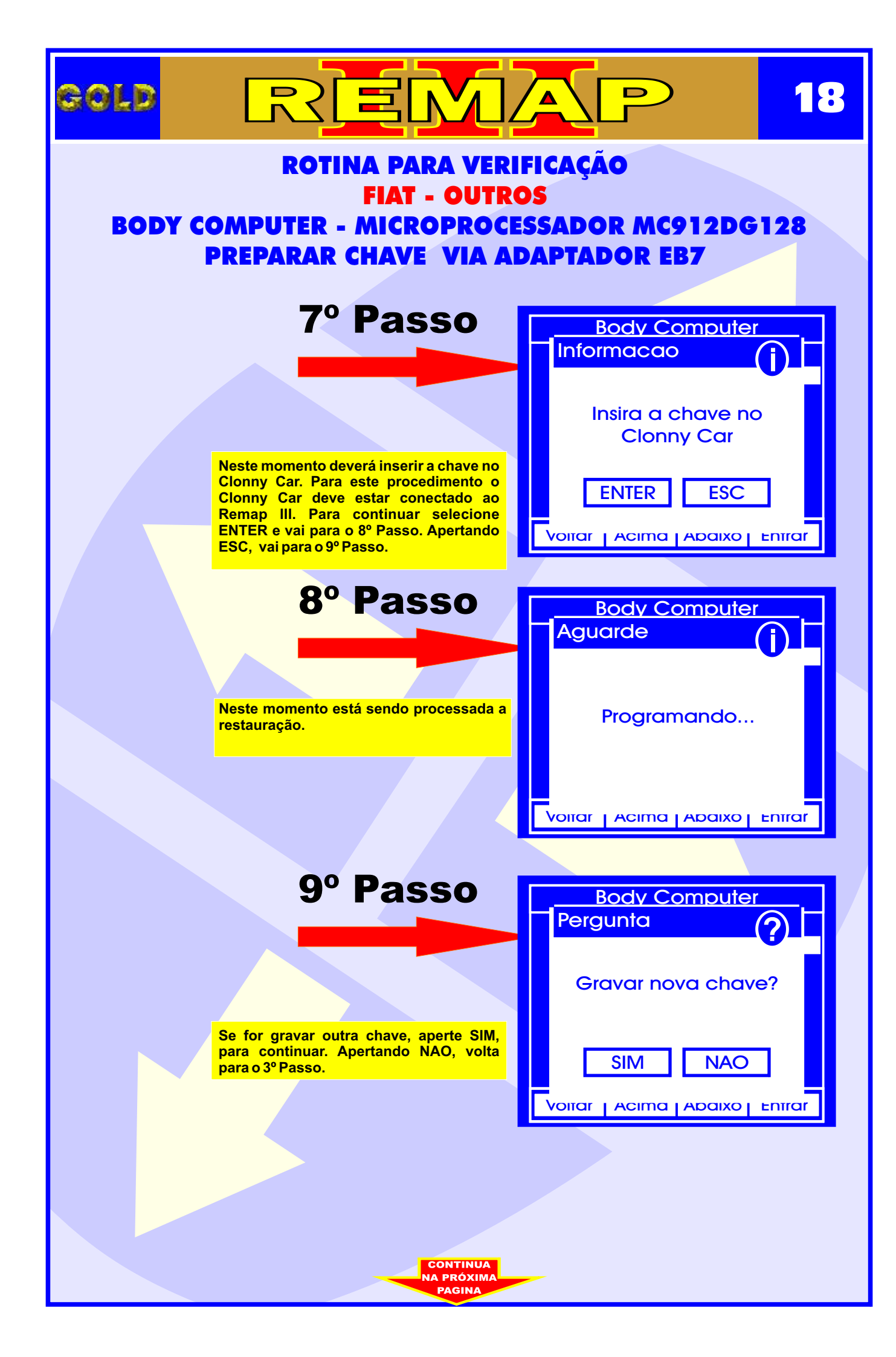

| gold   | REM                                                                                                    |                                               | 19          |
|--------|----------------------------------------------------------------------------------------------------|-----------------------------------------------|-------------|
| BODY C | ROTINA PARA VERI<br>FIAT - OUTR<br>OMPUTER - MICROPROCE                                                                                                    | FICAÇÃO<br>DS<br>SSADOR MC912DG               | 128         |
|        | 10º Passo                                                                                                    | Body Computer                                 |             |
|        |                                                                                                    | Informacao<br>Insira a chave no<br>Clonny Car | <b>)</b>    |
|        | Neste momento deverá inserir a chave no<br>Clonny Car. Para este procedimento o<br>Clonny Car deve estar conectado ao<br>Remap III. Para continuar selecione<br>ENTER . Apertando ESC, volta para o 9° |                                               | ]<br>⊧nīrar |
|        | 11º Passo                                                                                                    | Body Computer<br>Aguarde                      |             |
|        | Neste momento está sendo processada a restauração.                                                                                                    | Programando                                   |             |
|        |                                                                                                    | Voitar   Acima   Abaixo                       | Entrar      |
|        |                                                                                                    |                                               |             |
|        |                                                                                                    |                                               |             |
|        |                                                                                                    |                                               |             |
|        |                                                                                                    |                                               |             |
|        | VOLTA<br>AO<br>INDICE                                                                                                    |                                               |             |

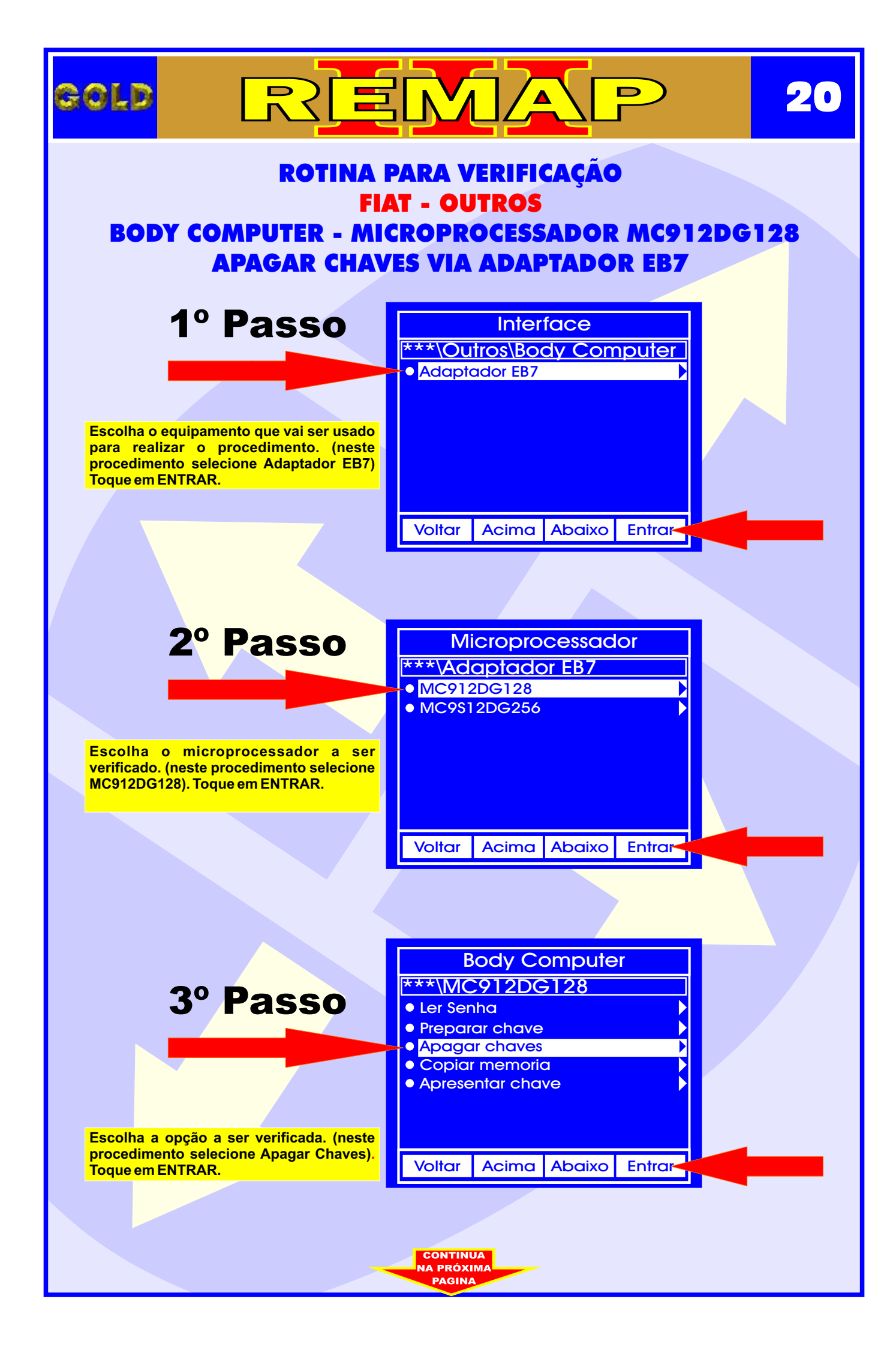

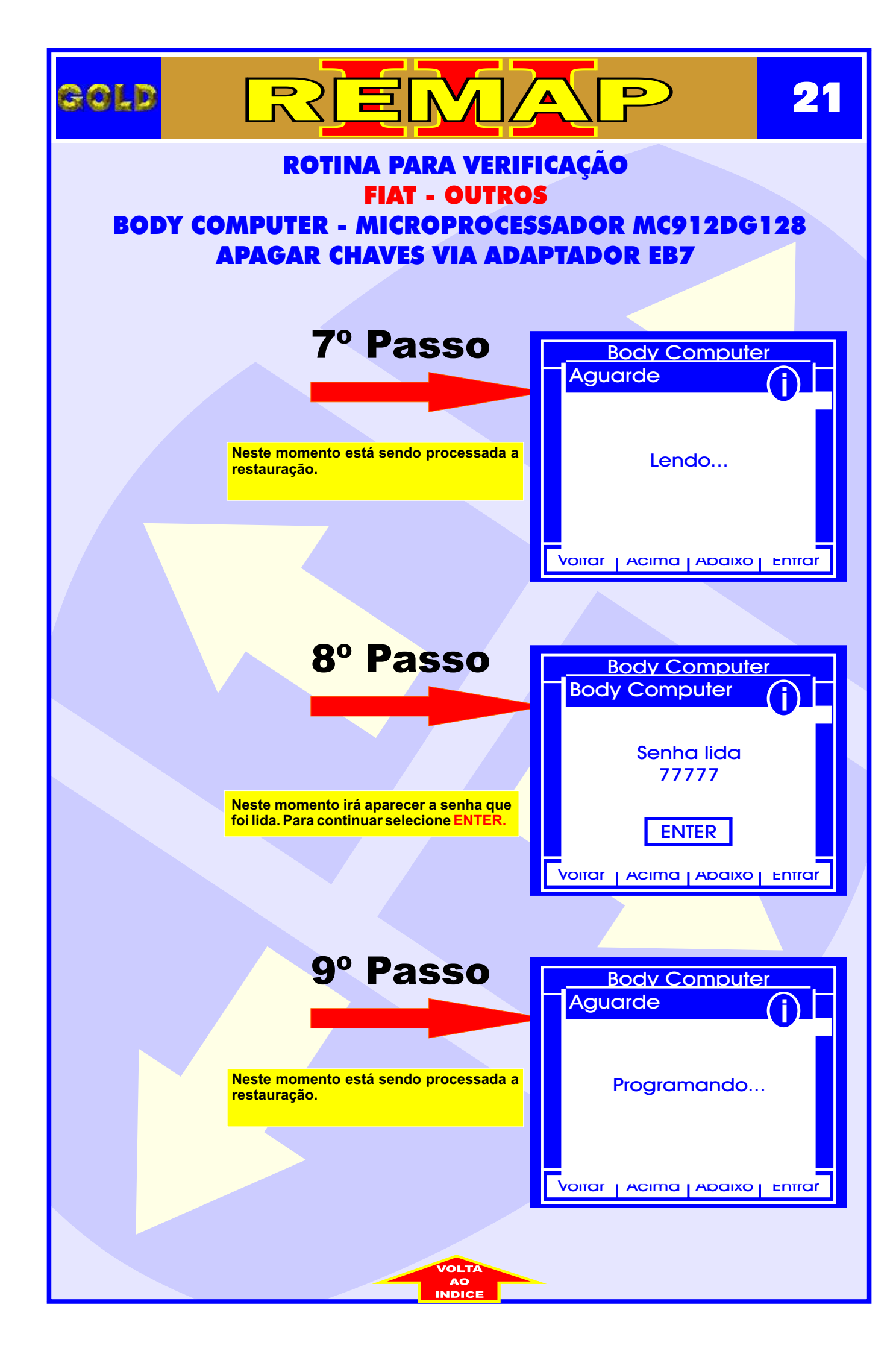

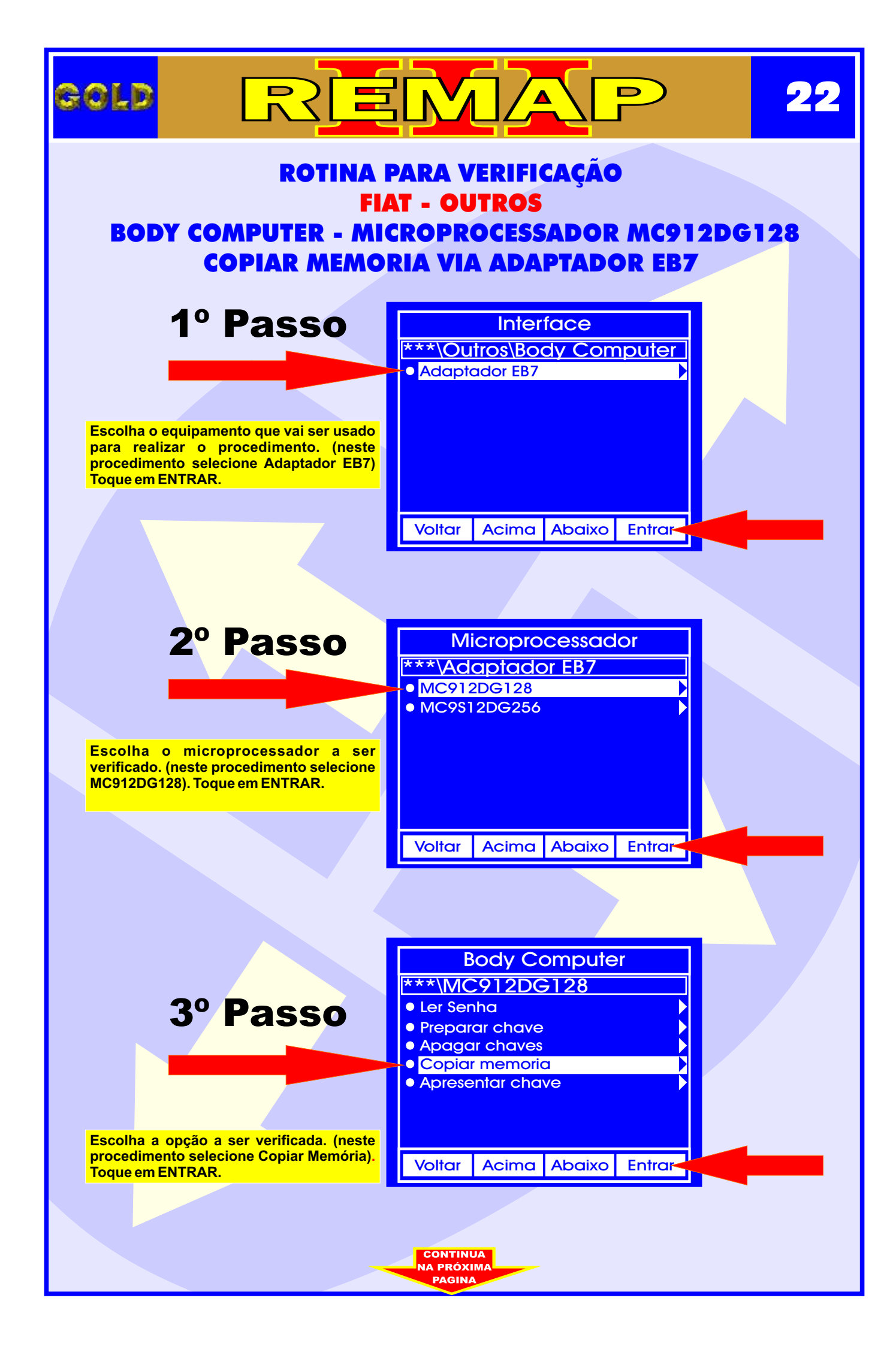

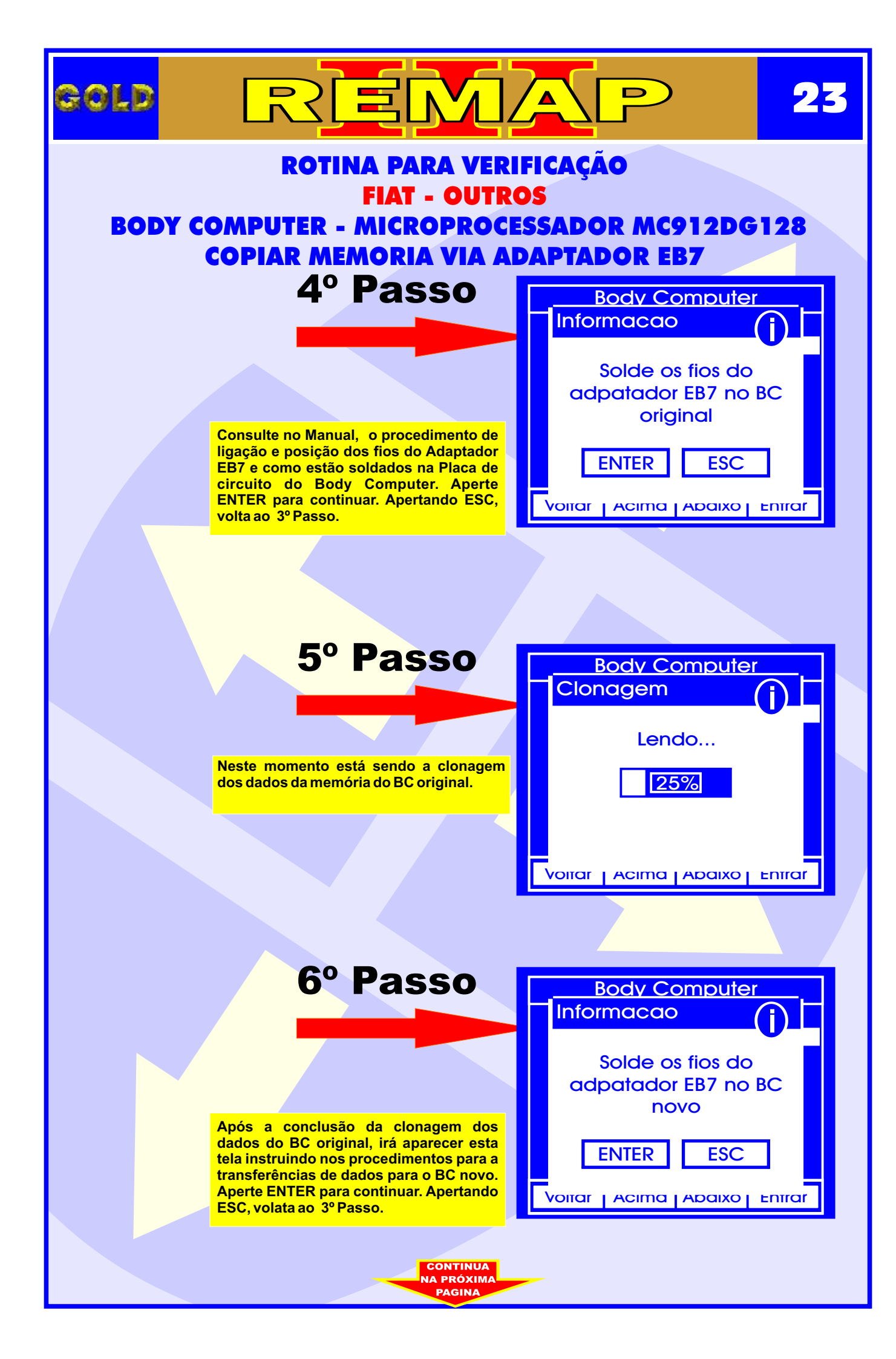

| gold   | REM                                                                                                    |                                                                                    | 24     |
|--------|----------------------------------------------------------------------------------------------------|------------------------------------------------------------------------------------|--------|
| BODY C | ROTINA PARA VERI<br>FIAT - OUTR<br>COMPUTER - MICROPROCI<br>COPIAR MEMORIA VIA A                                                          | IFICAÇÃO<br>OS<br>ESSADOR MC912DG<br>DAPTADOR EB7                                  | 128    |
|        | <b>7º Passo</b><br>Neste momento está sendo a clonagem<br>dos dados da memória do BC original.                                            | Body Computer<br>Memória<br>Programando                                            |        |
|        | <b>8º Passo</b><br>Se o procedimento for feito corretamente<br>de acordo com o Manual, aparecerá esta<br>tela confirmando que oa copia da | Voirar   Acima   Abaixo  <br>Body Computer<br>SUCESSO<br>copia da memoria<br>ENTER | OK     |
|        | memoria foi realizada com sucesso.<br>Aperte ENTER para continuar. Apertando<br>Enter, volta ao 3º Passo.                                 |                                                                                    | ENTROP |
|        | VOLTA                                                                                                    |                                                                                    |        |

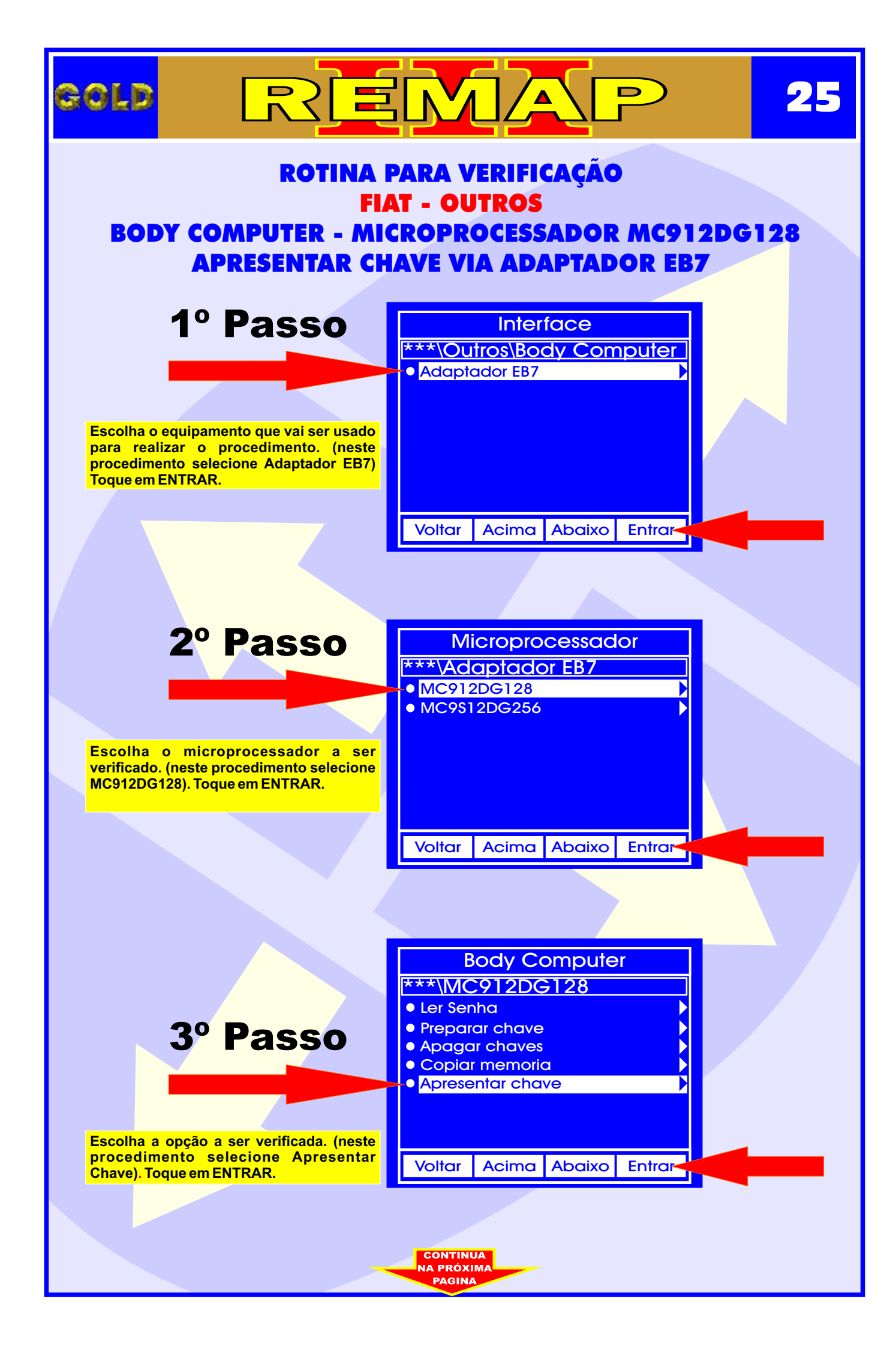

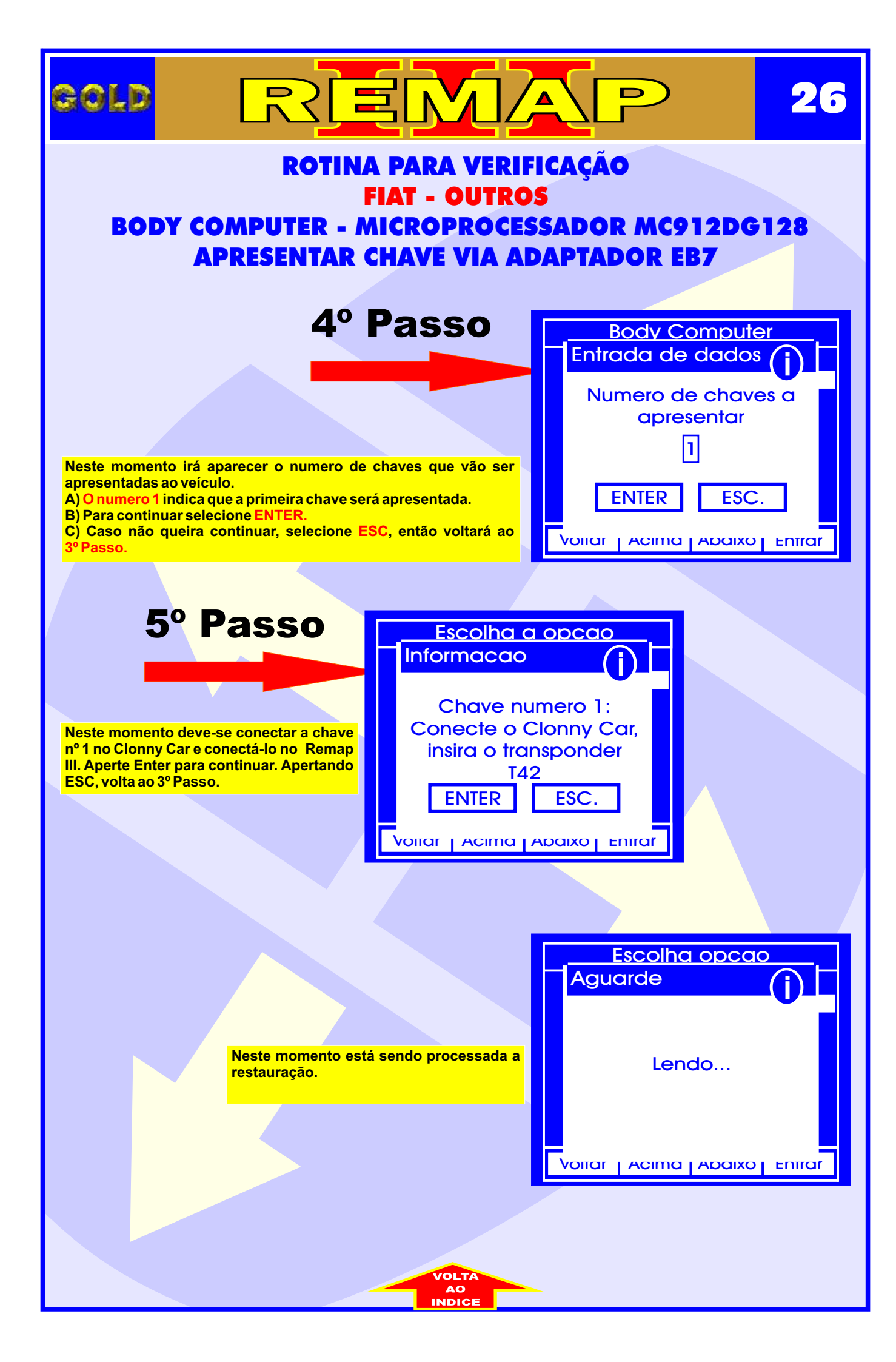

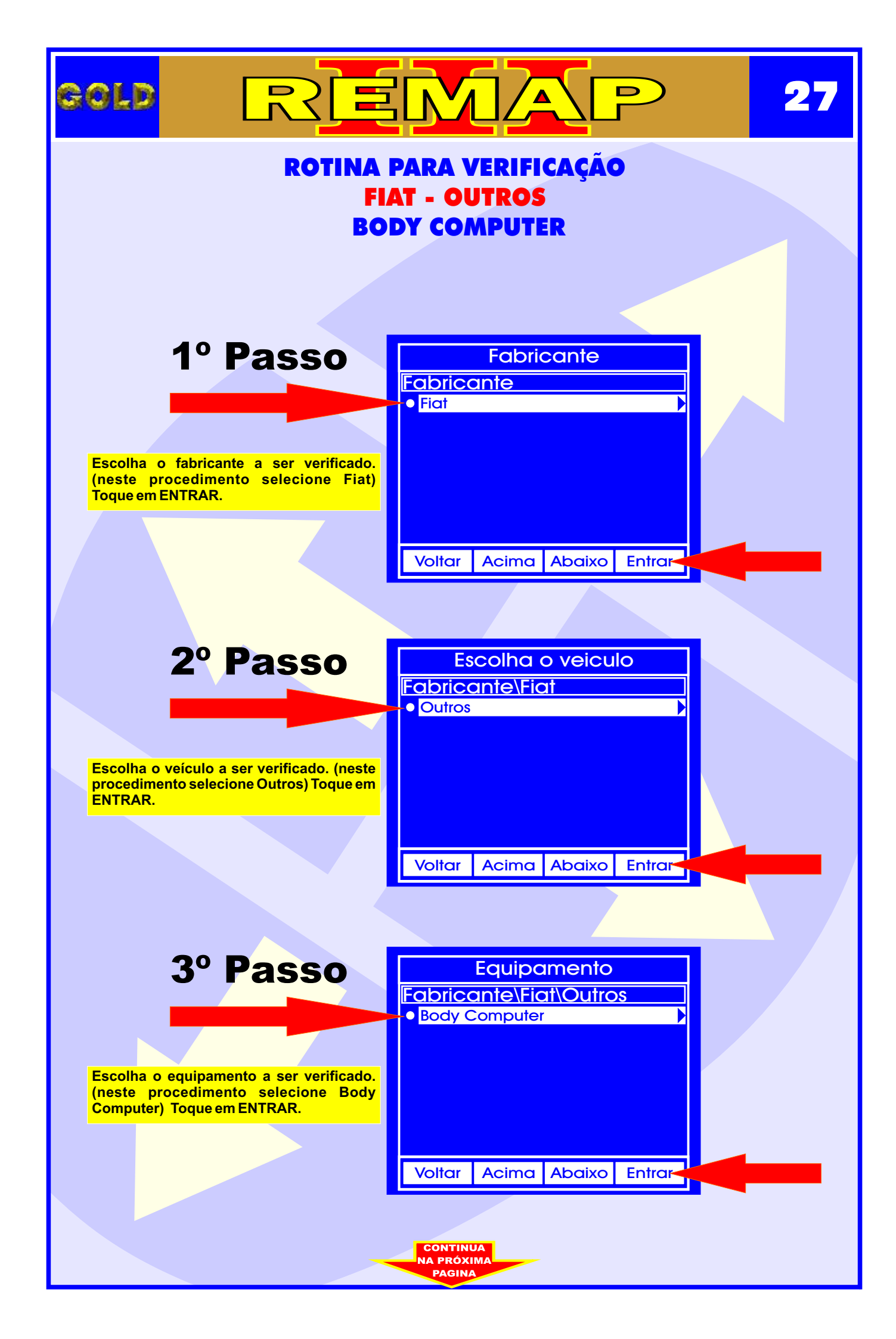

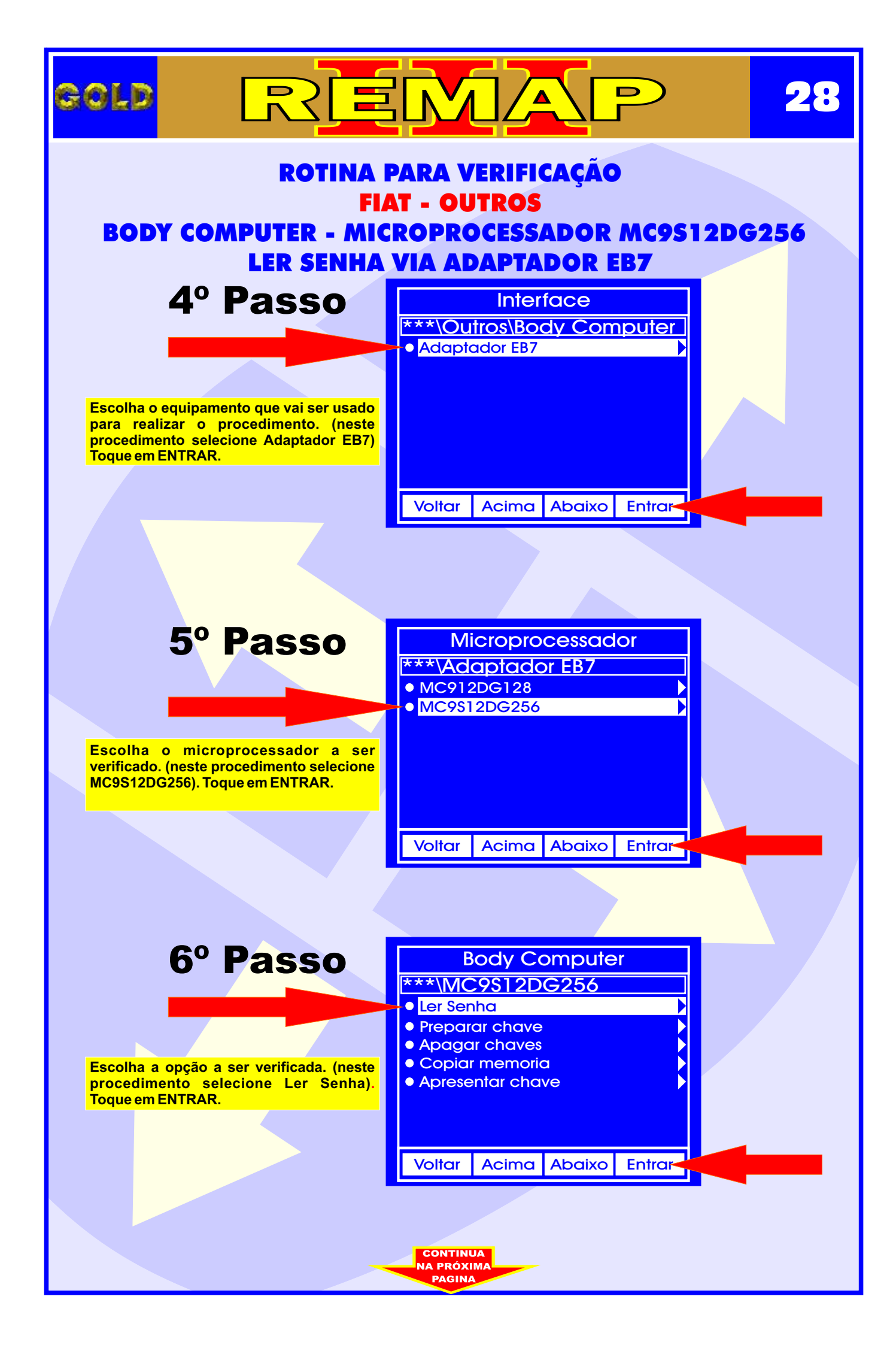

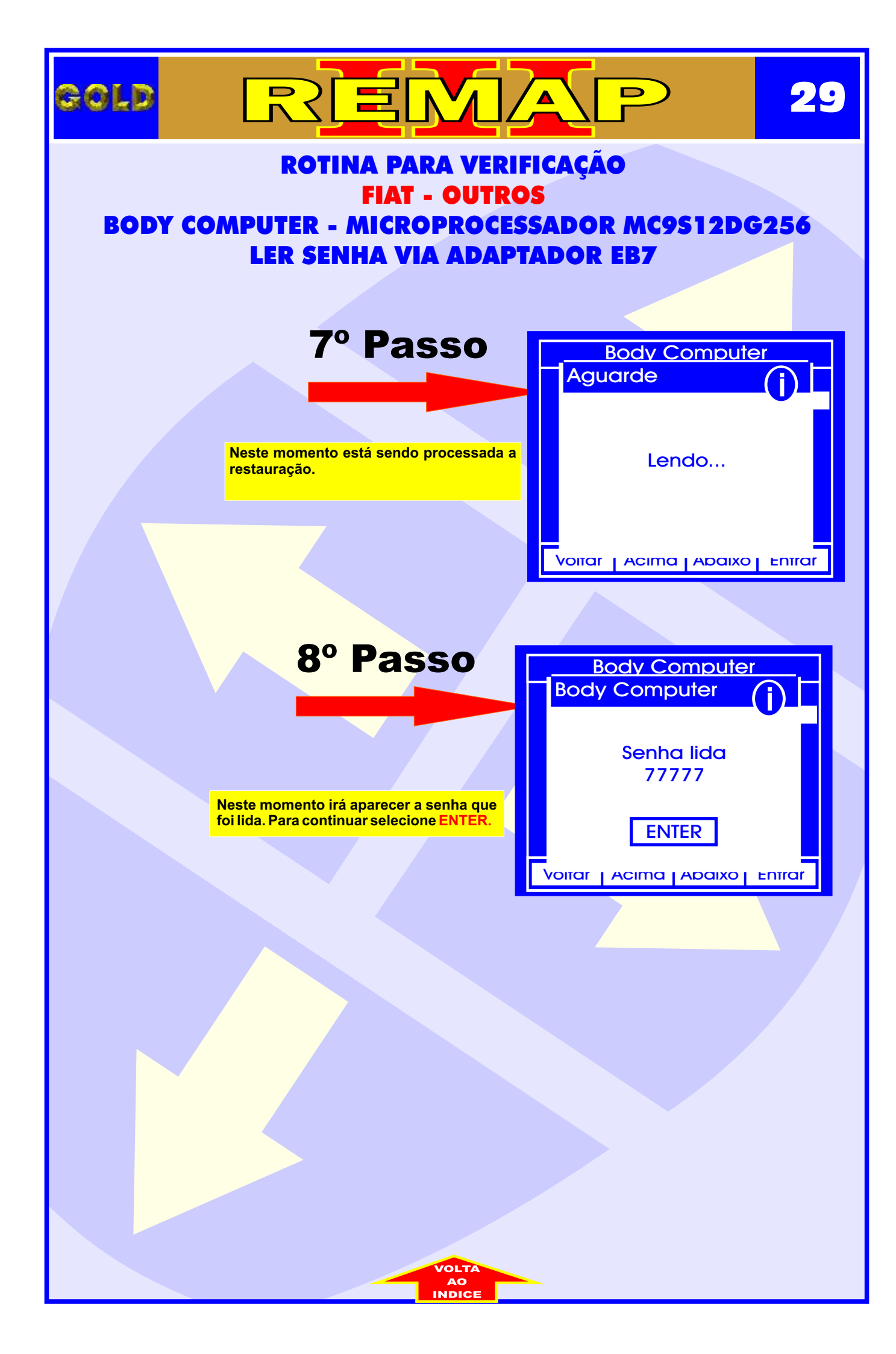

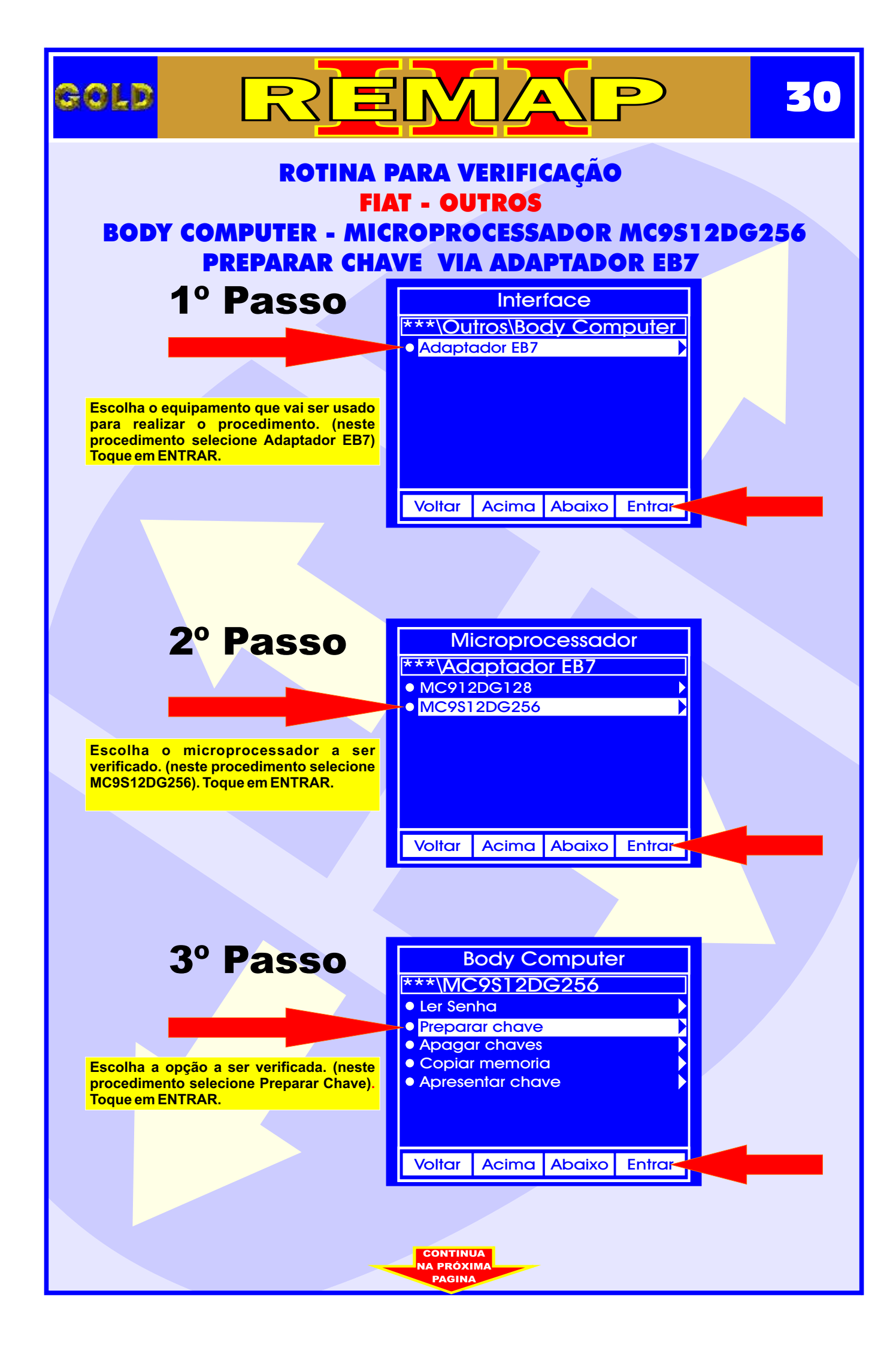

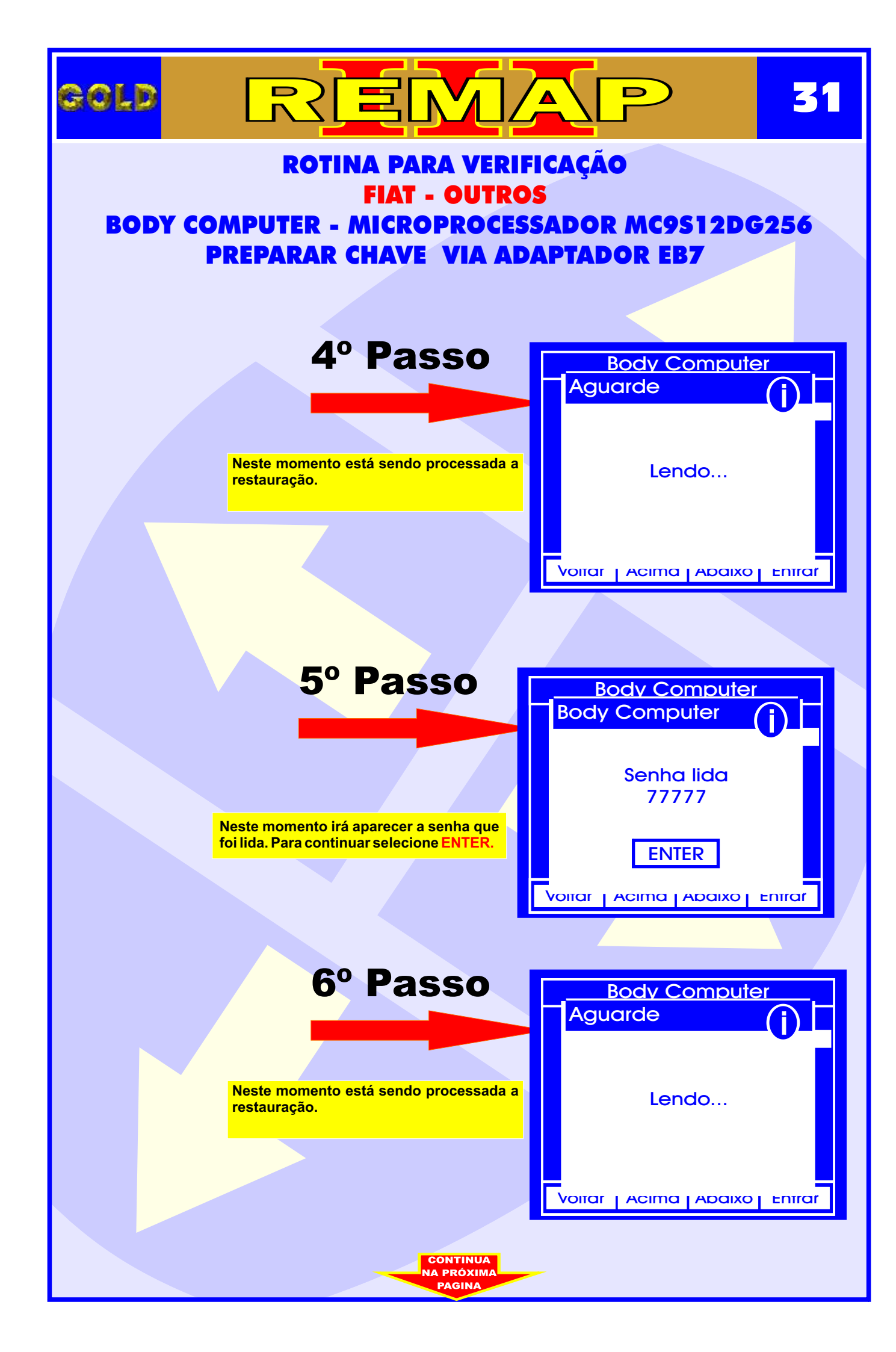

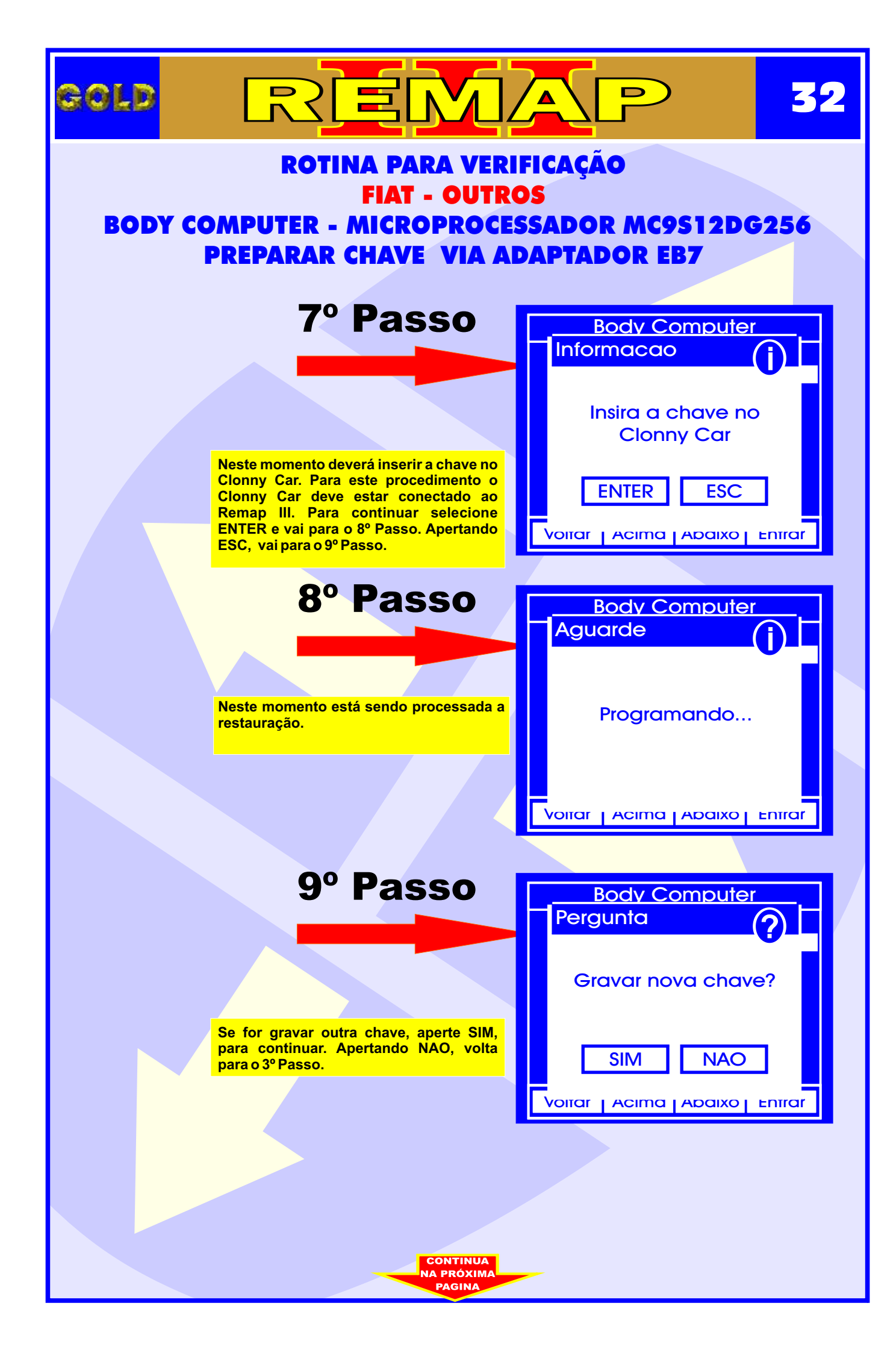

| gold                                                                                                    | REM                                                                                                    | AP                              | 33          |  |
|----------------------------------------------------------------------------------------------------|----------------------------------------------------------------------------------------------------|---------------------------------|-------------|--|
| ROTINA PARA VERIFICAÇÃO<br>FIAT - OUTROS<br>BODY COMPUTER - MICROPROCESSADOR MC9S12DG256<br>PREPARAR CHAVE VIA ADAPTADOR EB7 |                                                                                                    |                                 |             |  |
|                                                                                                    | 10º Passo                                                                                                    | Body Computer                   |             |  |
|                                                                                                    | Neste momento deverá inserir a chave no                                                                                                    | Insira a chave no<br>Clonny Car | )           |  |
|                                                                                                    | Clonny Car. Para este procedimento o<br>Clonny Car deve estar conectado ao<br>Remap III. Para continuar selecione<br>ENTER . Apertando ESC, volta para o 9°<br>Passo. | ENTER ESC                       | ]<br>⊧nīrar |  |
|                                                                                                    | 11º Passo                                                                                                    | Body Computer<br>Aguarde        |             |  |
|                                                                                                    | Neste momento está sendo processada a restauração.                                                                                                    | Programando                     |             |  |
|                                                                                                    |                                                                                                    | Voitar Acima Adaixo             | Entrar      |  |
|                                                                                                    |                                                                                                    |                                 |             |  |
|                                                                                                    |                                                                                                    |                                 |             |  |
|                                                                                                    |                                                                                                    |                                 |             |  |
|                                                                                                    |                                                                                                    |                                 |             |  |
|                                                                                                    | VOLTA<br>AO<br>INDICE                                                                                                    |                                 |             |  |

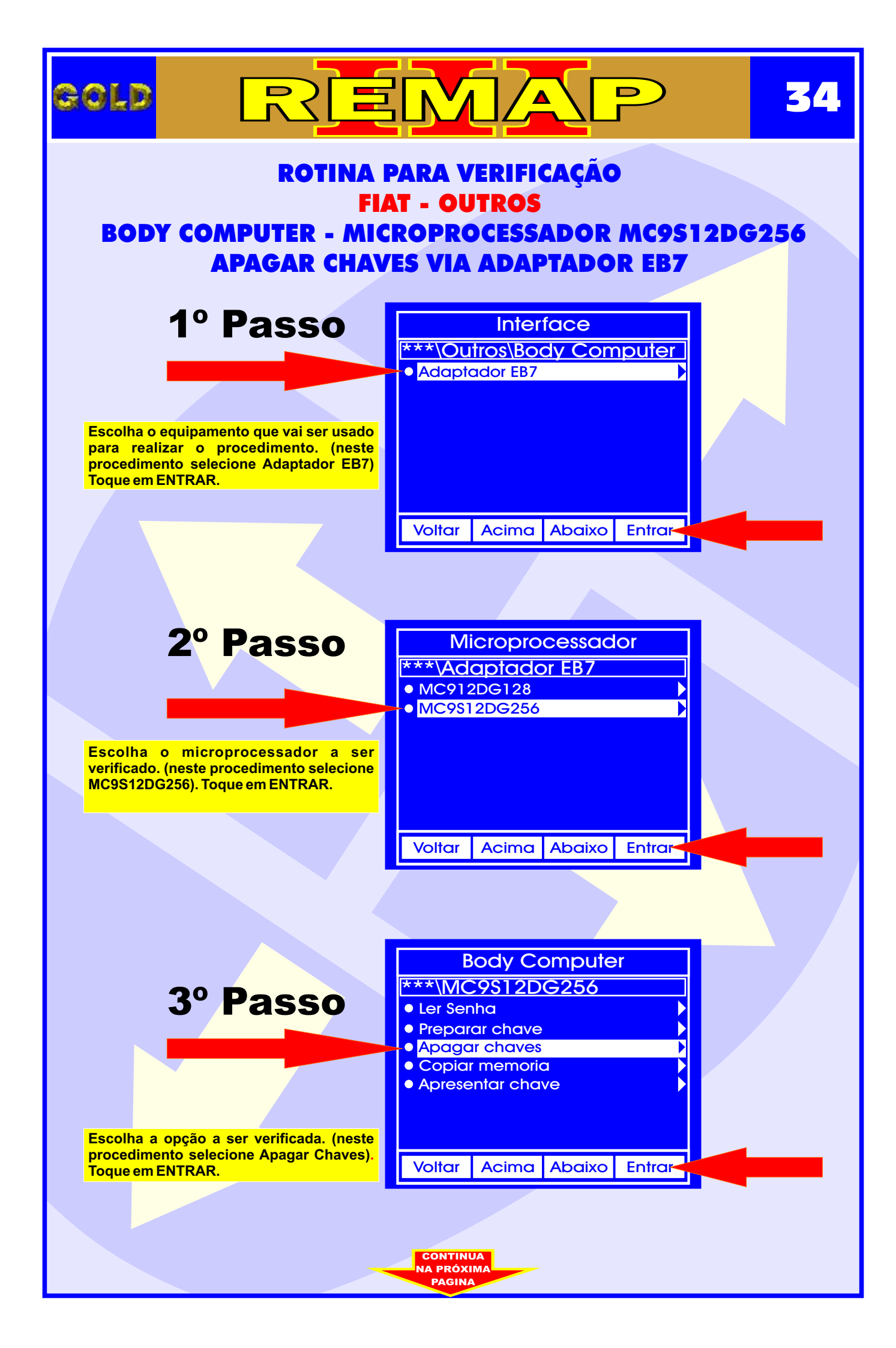

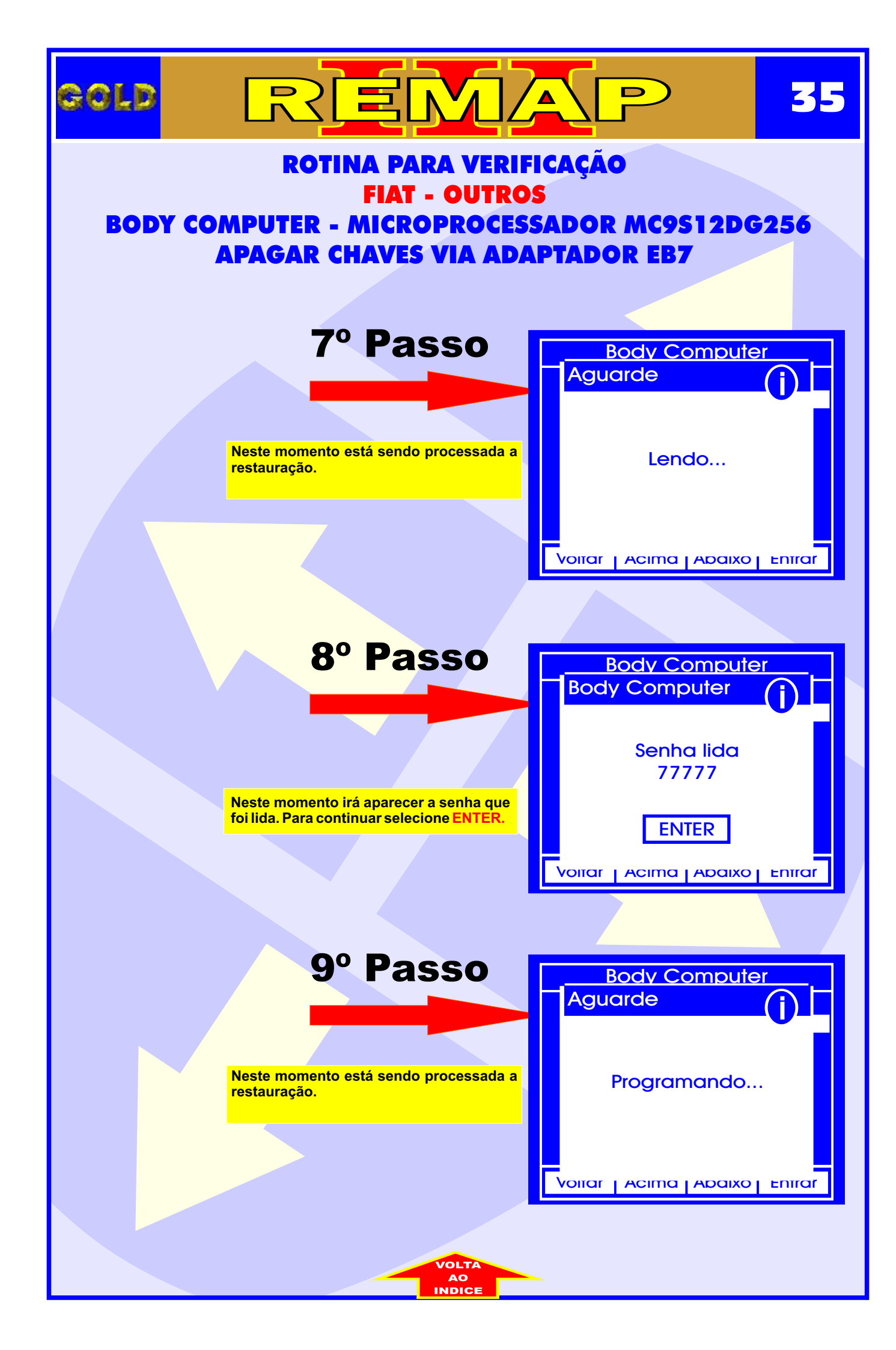

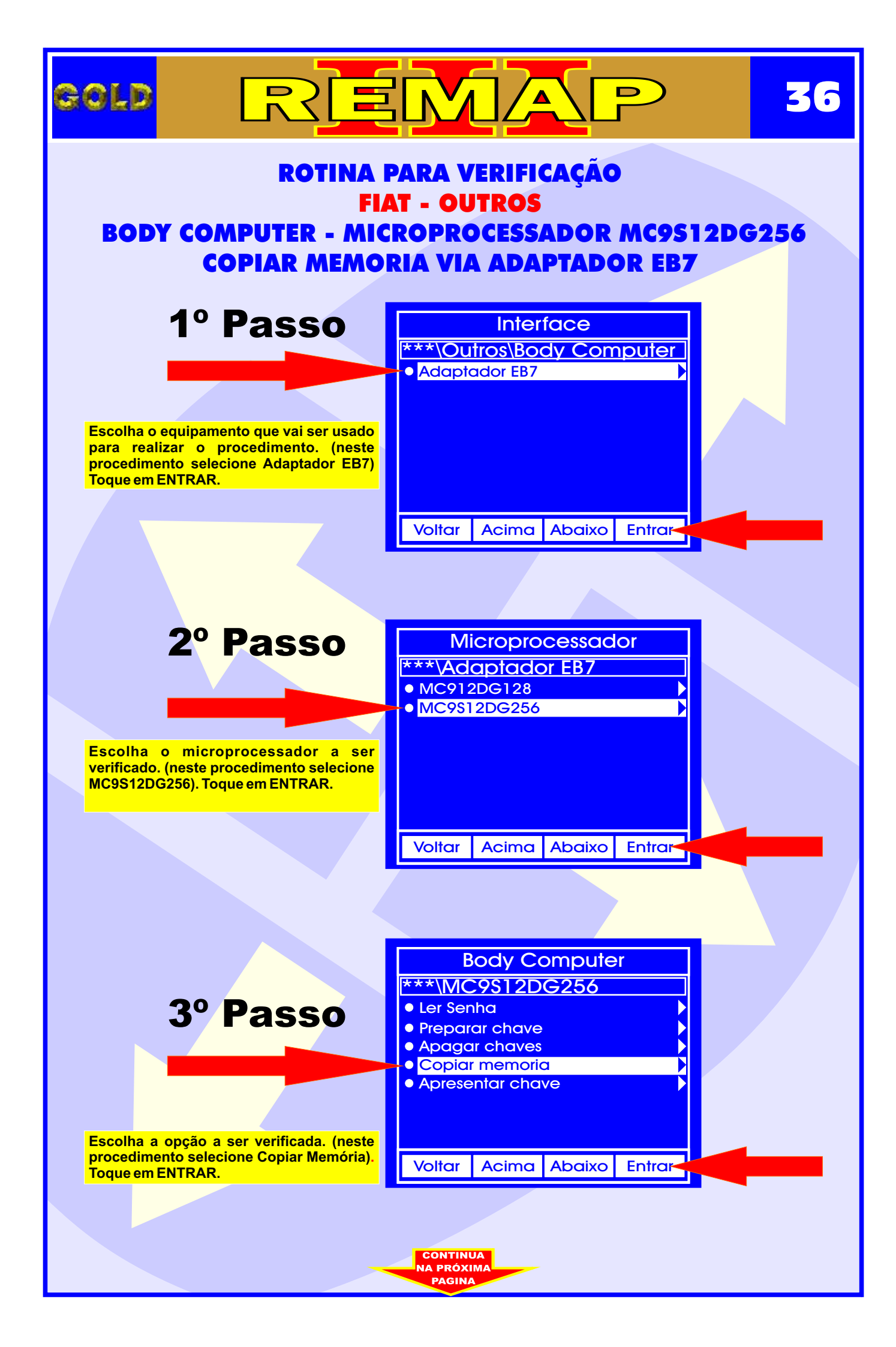

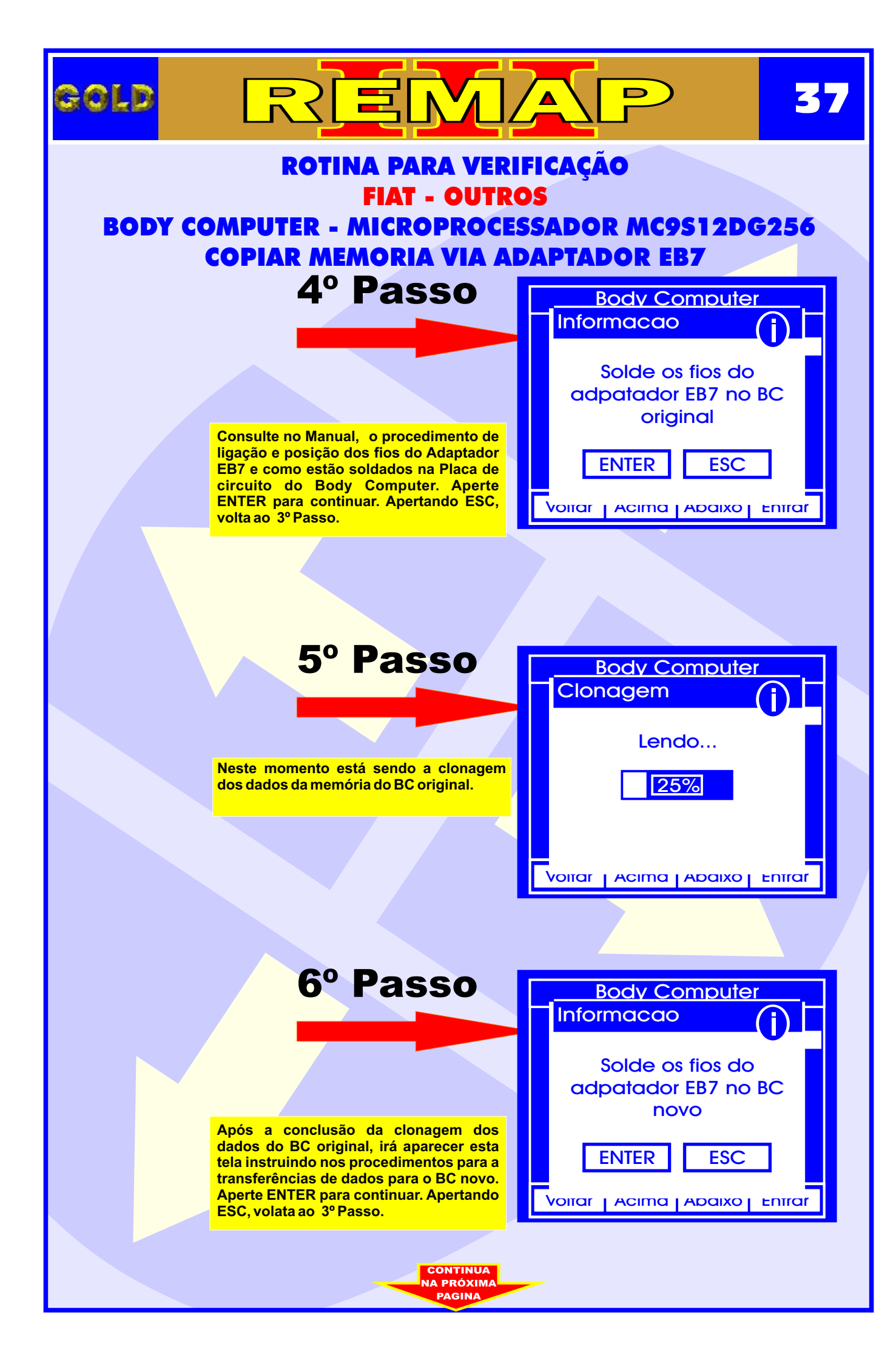

| gold                                                                                                    | REM                                                                                                    |                                                                                                    | 38     |
|----------------------------------------------------------------------------------------------------|----------------------------------------------------------------------------------------------------|----------------------------------------------------------------------------------------------------|--------|
| ROTINA PARA VERIFICAÇÃO<br>FIAT - OUTROS<br>BODY COMPUTER - MICROPROCESSADOR MC9S12DG256<br>COPIAR MEMORIA VIA ADAPTADOR EB7 |                                                                                                    |                                                                                                    |        |
|                                                                                                    | 7º Passo<br>Neste momento está sendo a clonagem<br>dos dados da memória do BC original.                                                   | Body Computer<br>Memória<br>Programando<br>25%                                                                   |        |
|                                                                                                    | <b>8º Passo</b><br>Se o procedimento for feito corretamente<br>de acordo com o Manual, aparecerá esta<br>tela confirmando que oa conia da | Voirar       Acima       Abaixo         Body       Computer         SUCESSO       Copia da memoria         ENTER | OK     |
|                                                                                                    | memoria foi realizada com sucesso.<br>Aperte ENTER para continuar. Apertando<br>Enter, volta ao 3º Passo.                                 |                                                                                                    | Enirar |
|                                                                                                    |                                                                                                    |                                                                                                    |        |

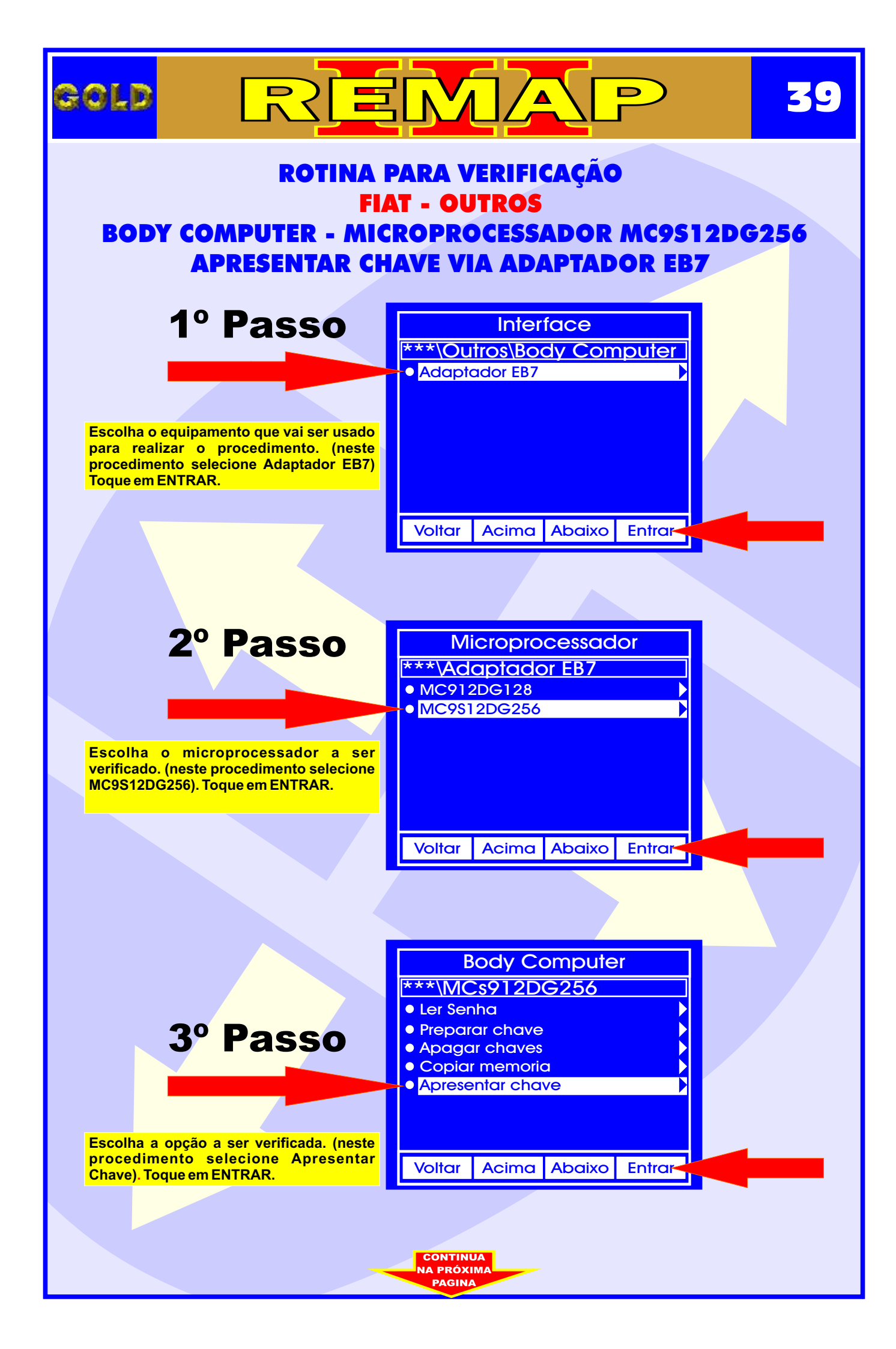

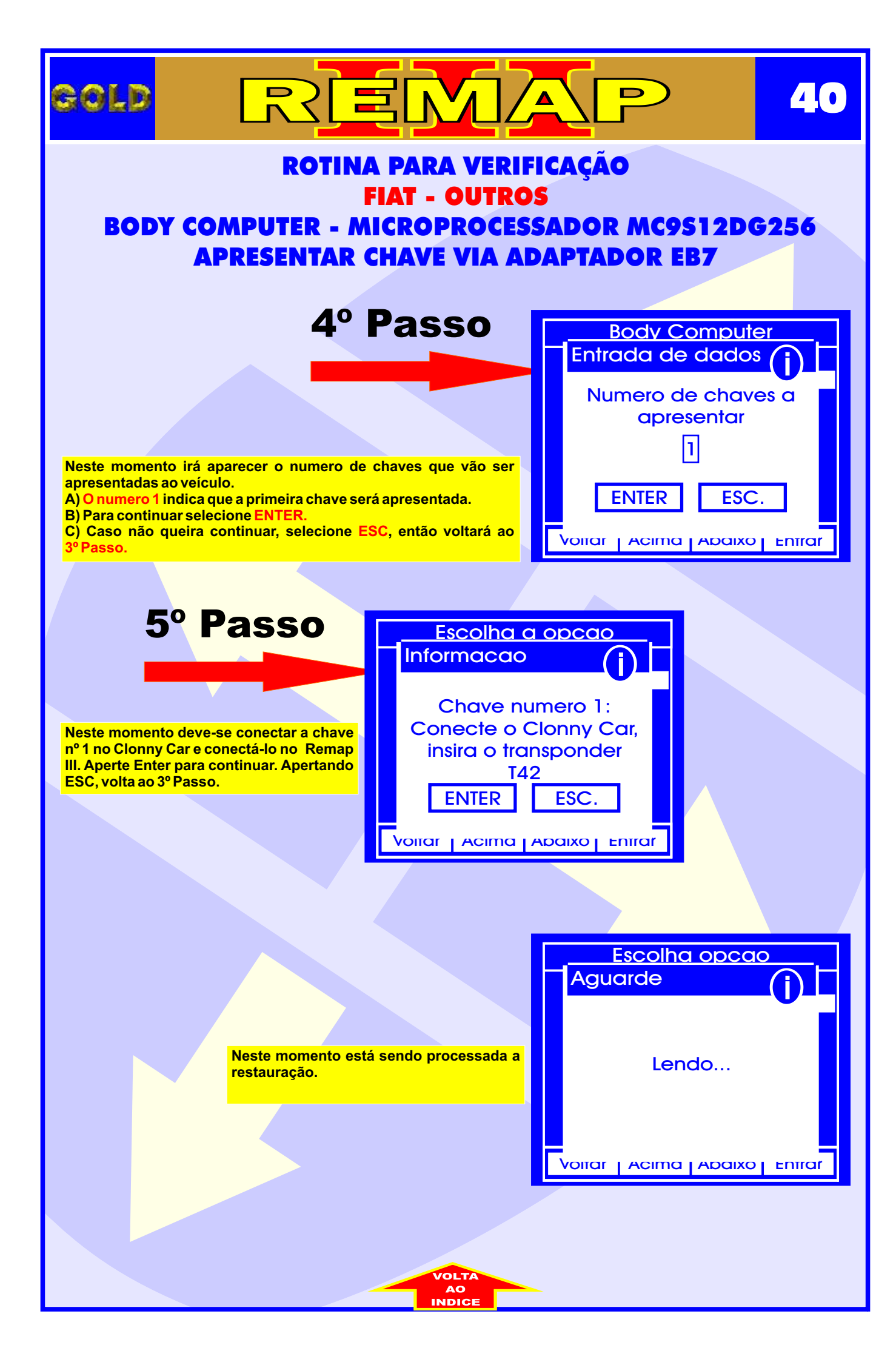

# GOLD REMAP 41 ILUSTRAÇÕES DA LOCALIZAÇÃO DO BODY COMPUTER (BC)

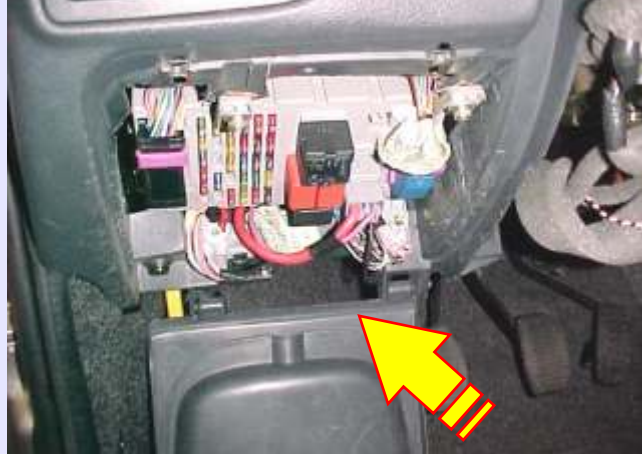

Visualização da caixa de fusíveis e computador de bordo (BC) FIAT

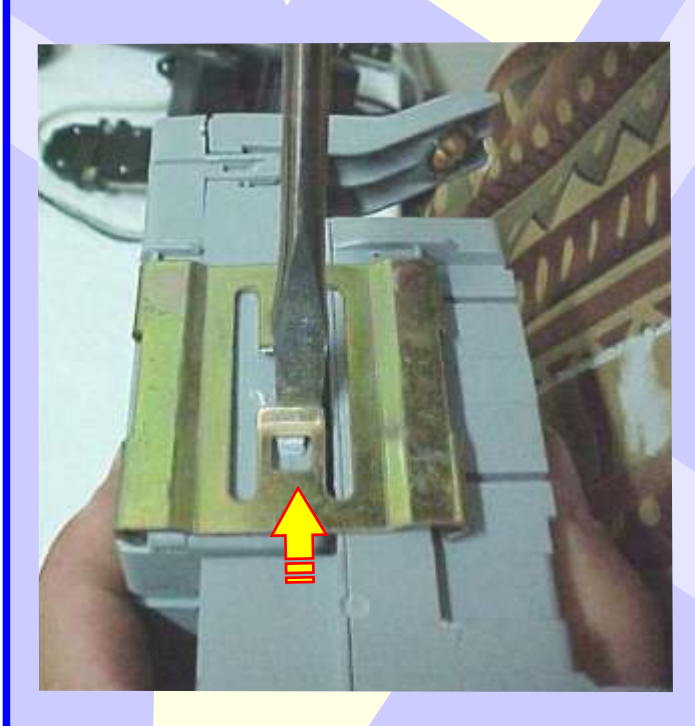

Separando o computador de bordo da caixa de fusíveis.

CONTINUA

Localização do computador de bordo (BC) FIAT localizado abaixo do painel de instrumentos esquerda do volante

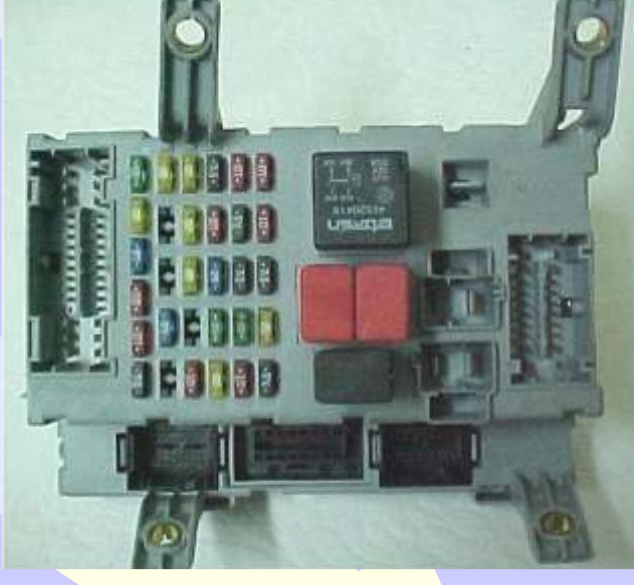

Removendo as travas para separar o BC da caixa de fusíveis

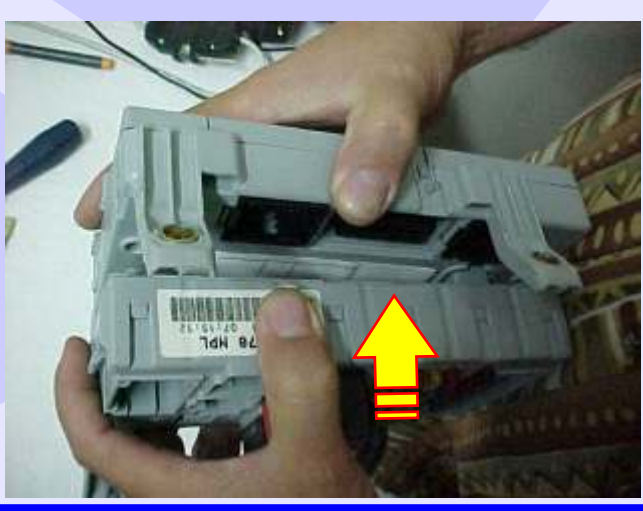

# ILUSTRAÇÕES DA DESMONTAGEM DO BODY COMPUTER

REMA

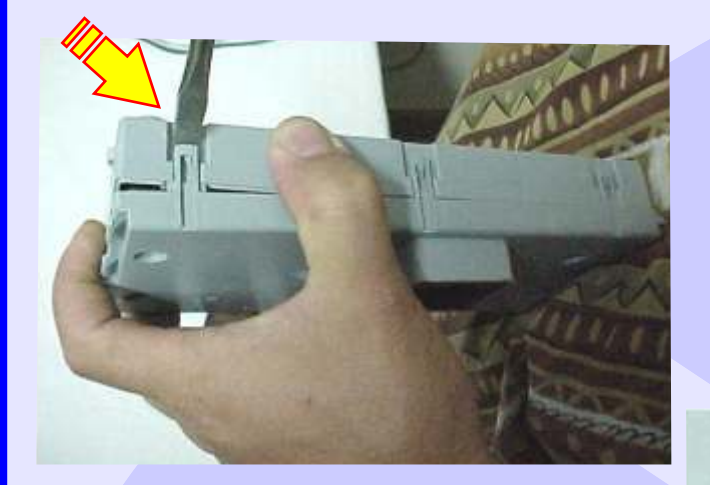

GOLD

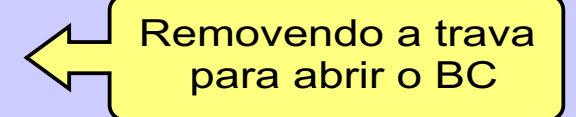

D

42

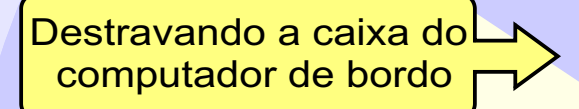

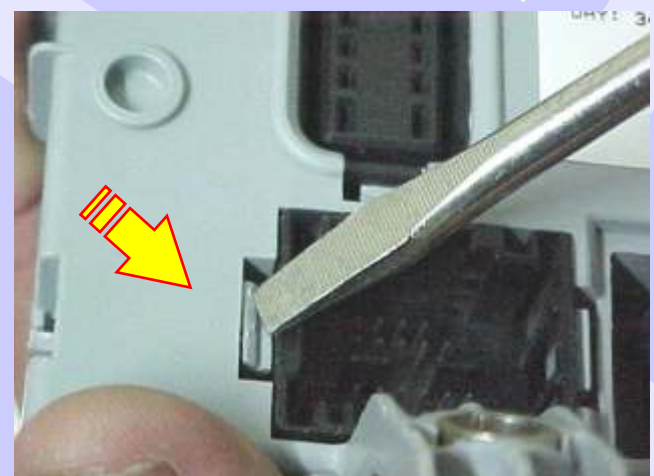

Localizando o chip do computador de bordo (BC) sem trava elétrica.

CONTINUA

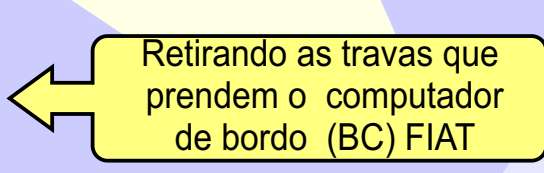

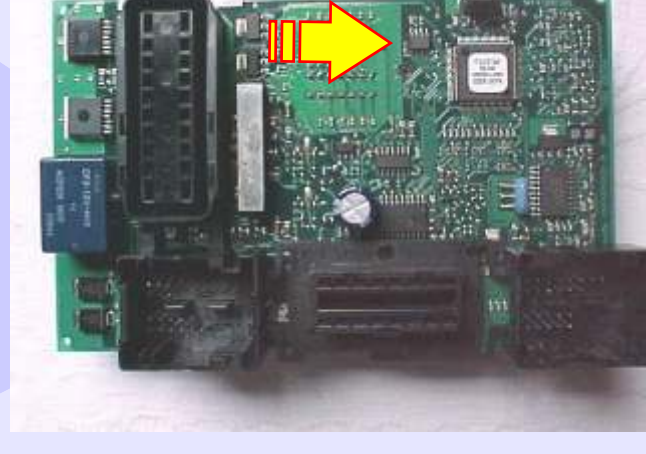

## VISUALIZANDO O CIRCUITO E APLICANDO A PINÇA SOIC 8 NA MEMÓRIA 93LC66B VEÍCULO 2 PORTAS

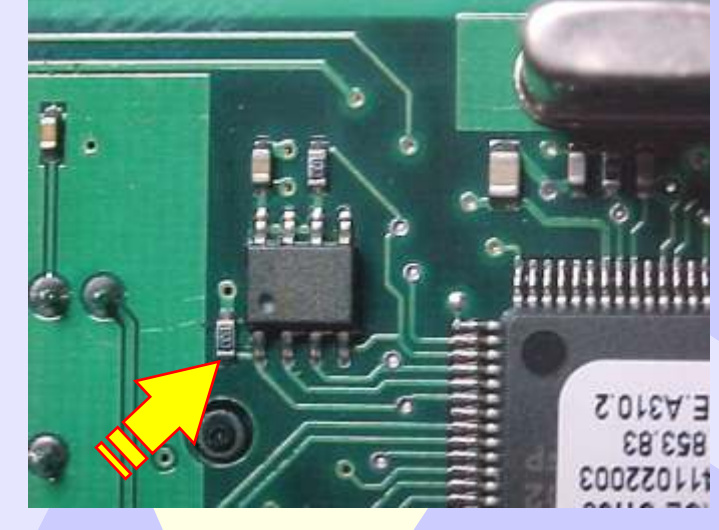

GOLD

### SEM TRAVA ELÉTRICA

D

43

Posição do pino um da memória (SMD 93LC66)

Localizando onde conectar a pinça soic 8 na memória (SMD 93LC66)

> Posição do pino um da pinça soic 8 memória (SMD 93LC66) indicado pela seta.

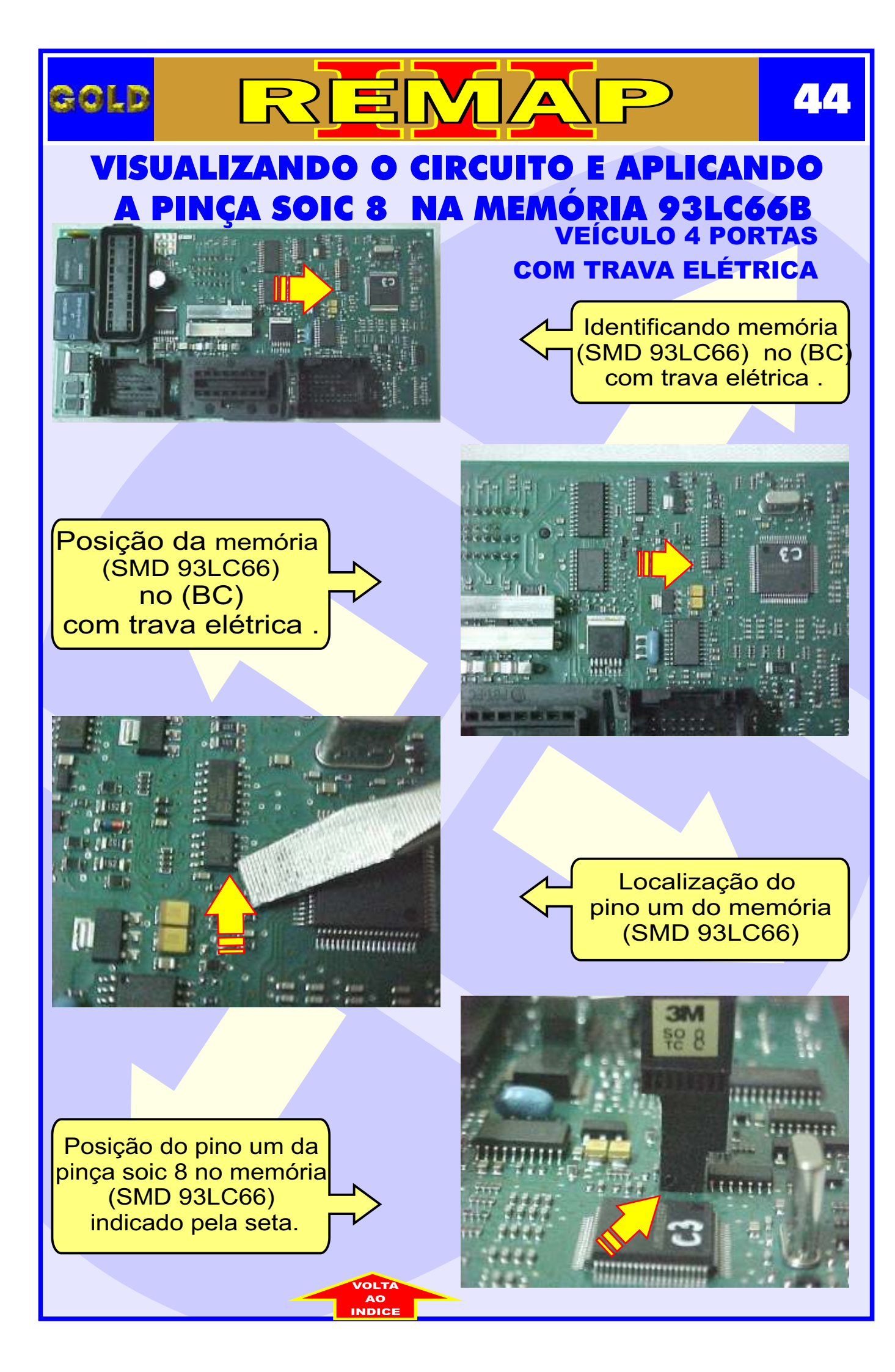

# GOLD REMAP 45 FIAT STILO (2003) - BODY COMPUTER MICROPROCESSADOR MC912DG128

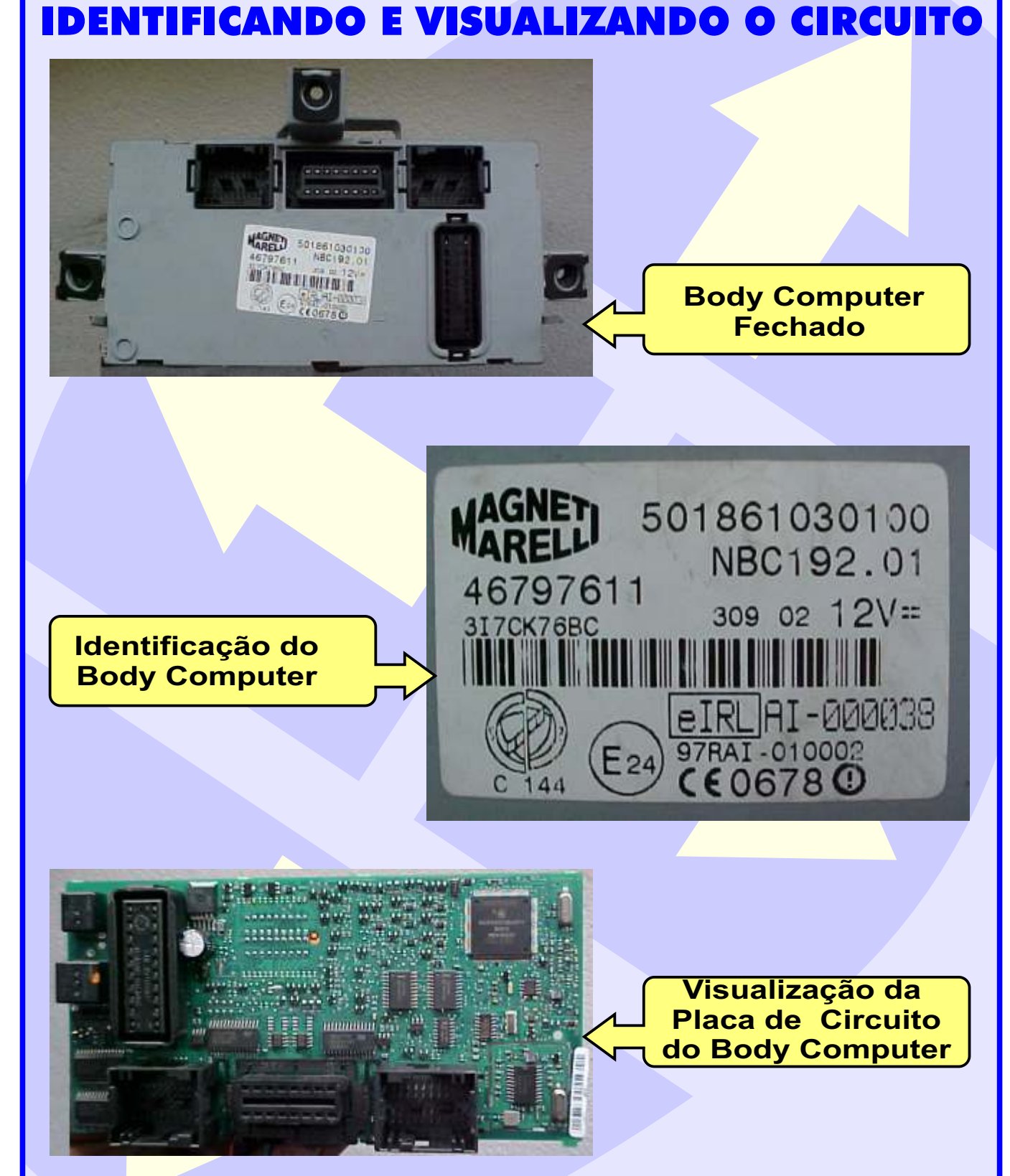

CONTINUA NA PRÓXIMA

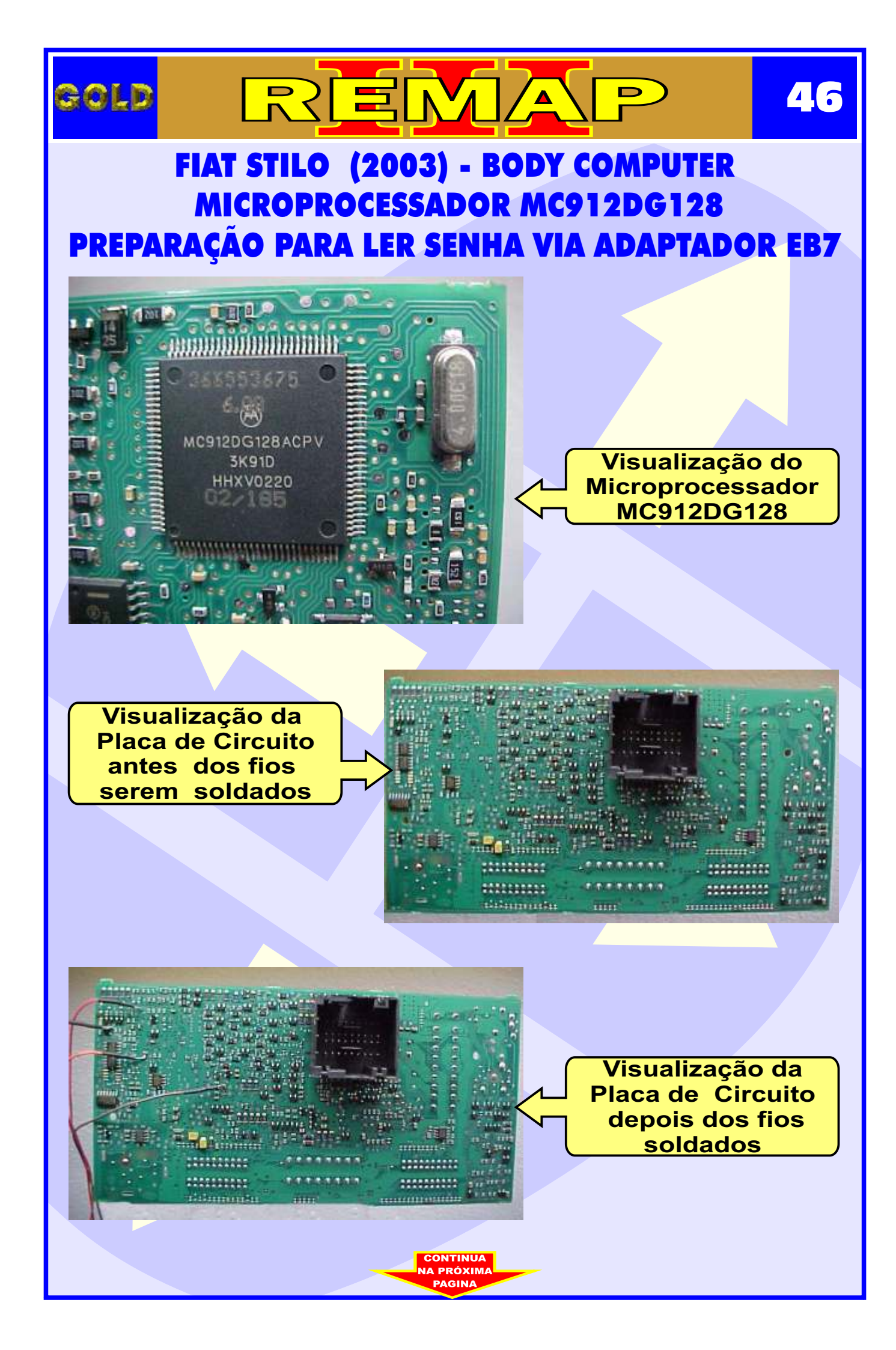

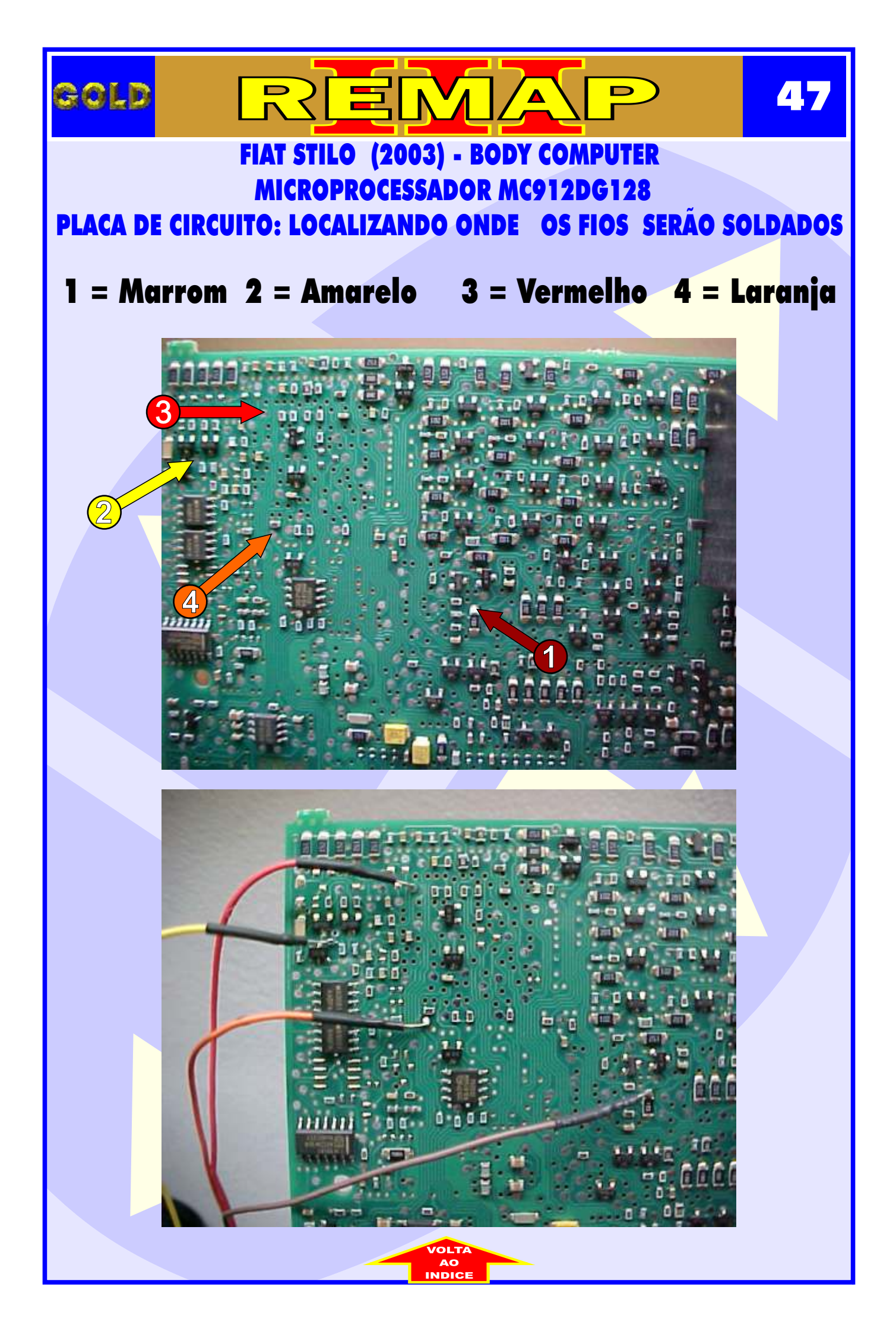

# COLD REMAP 48

### FIAT STILO (2004 à 2007) - BODY COMPUTER MICROPROCESSADOR MC9S12DG256B IDENTIFICANDO E VISUALIZANDO O CIRCUITO

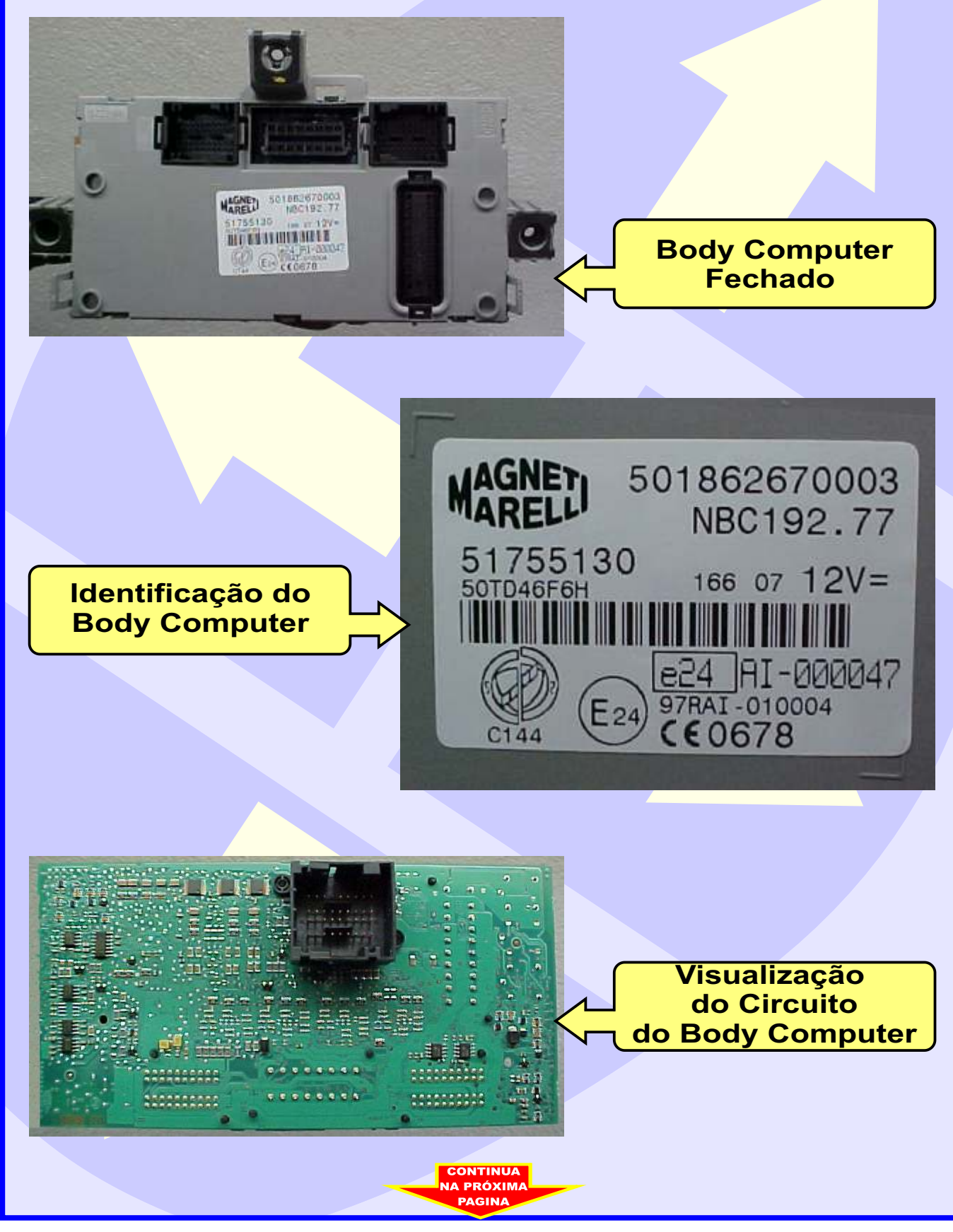

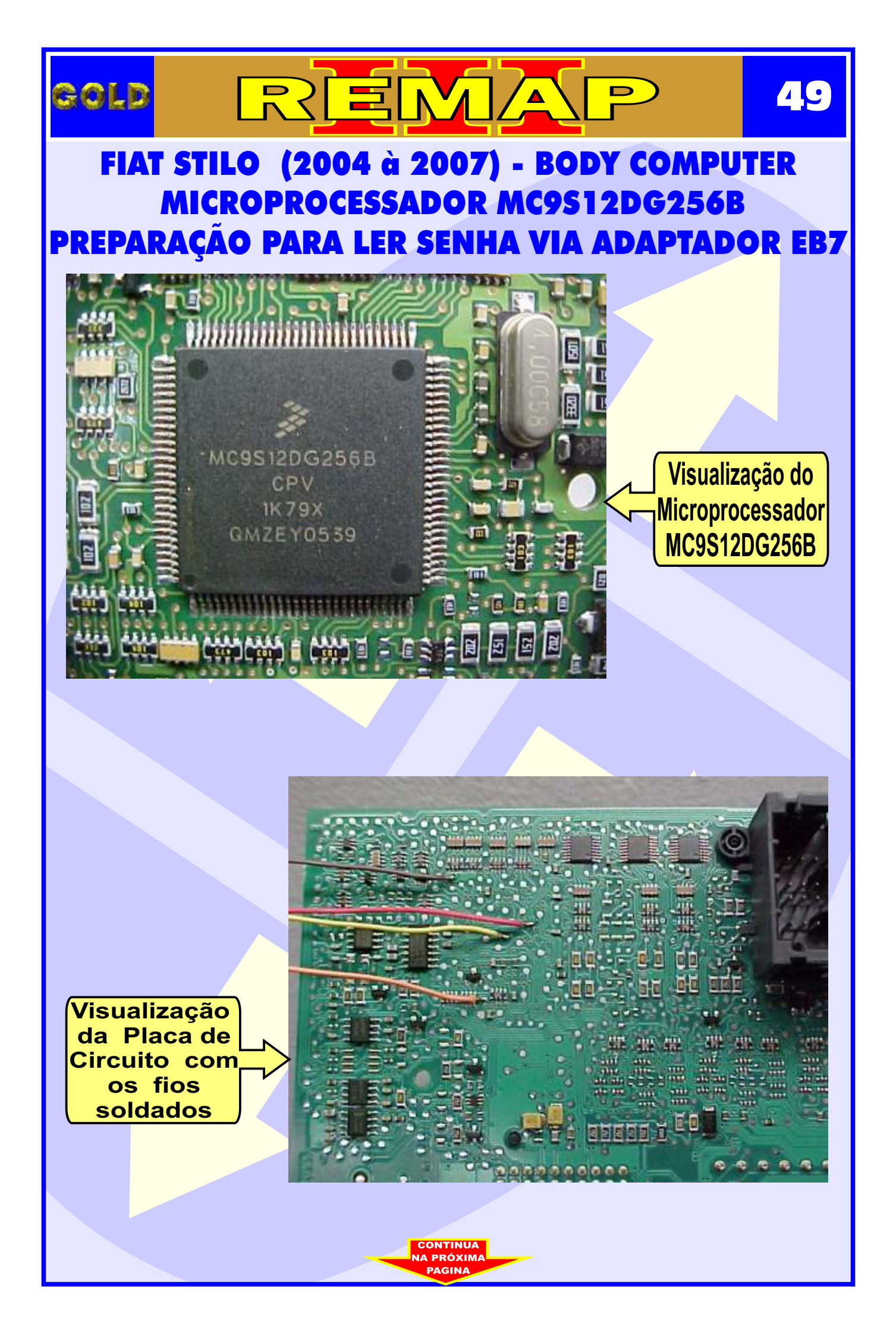

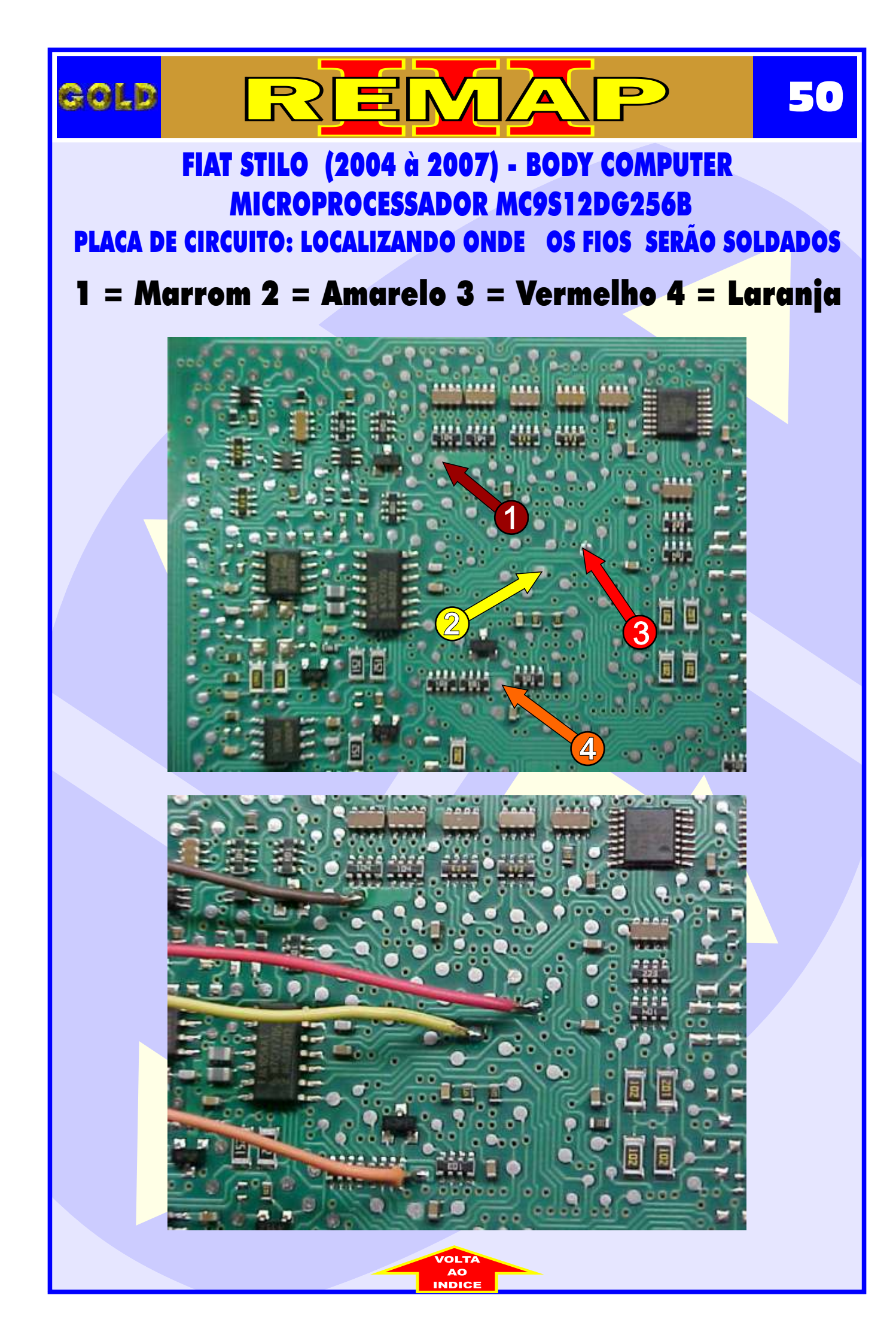

#### 51 gold (2004 à 2007) - BODY COMPUTER FIAT **MICROPROCESSADOR MC9512DG256B**

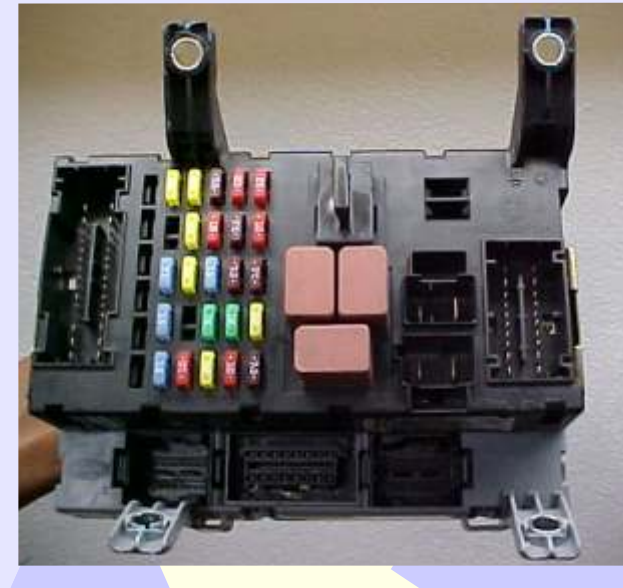

**IDENTIFICANDO E VISUALIZANDO O BODY COMPUTER** 

D

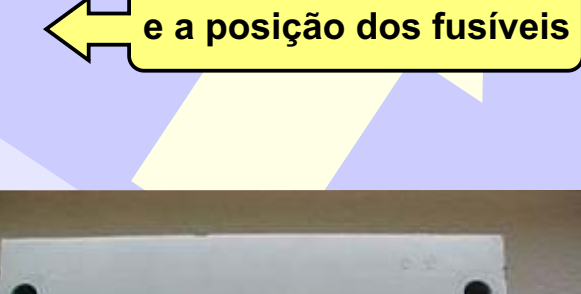

Visualizando o BC

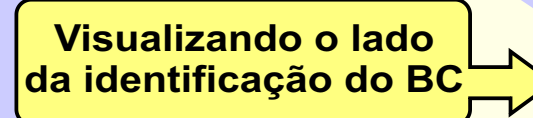

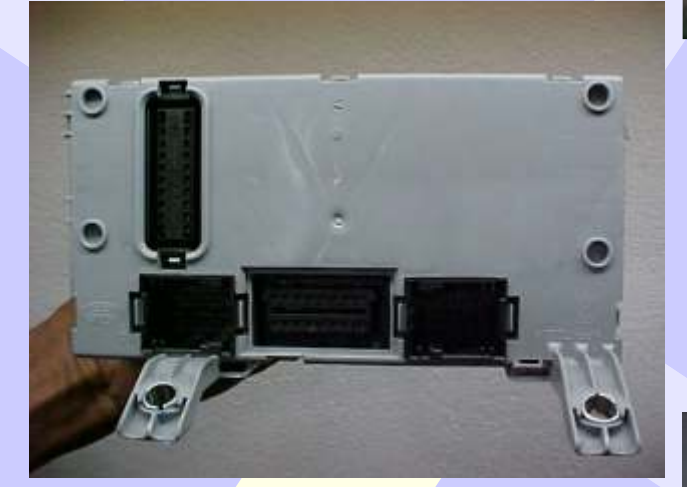

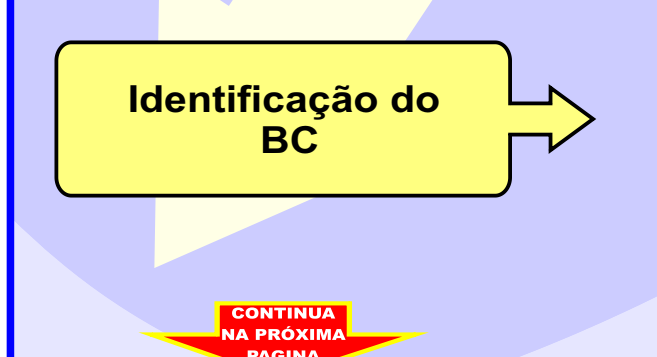

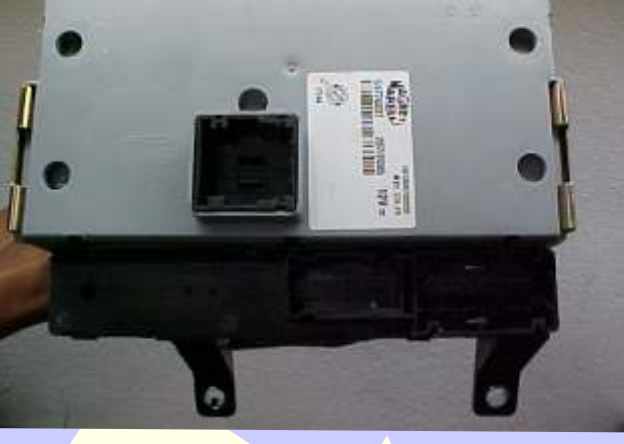

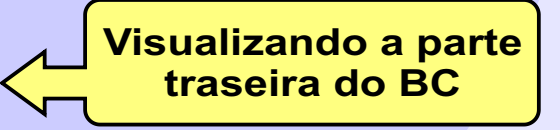

287/2005

501869790000 NBC 178.79

12V =

AGNET

51776837

C144

RELL

### REMAP 59 GOLD FIAT (2004 à 2007) - BODY COMPUTER **MICROPROCESSADOR MC9S12DG256B PREPARAÇÃO PARA**

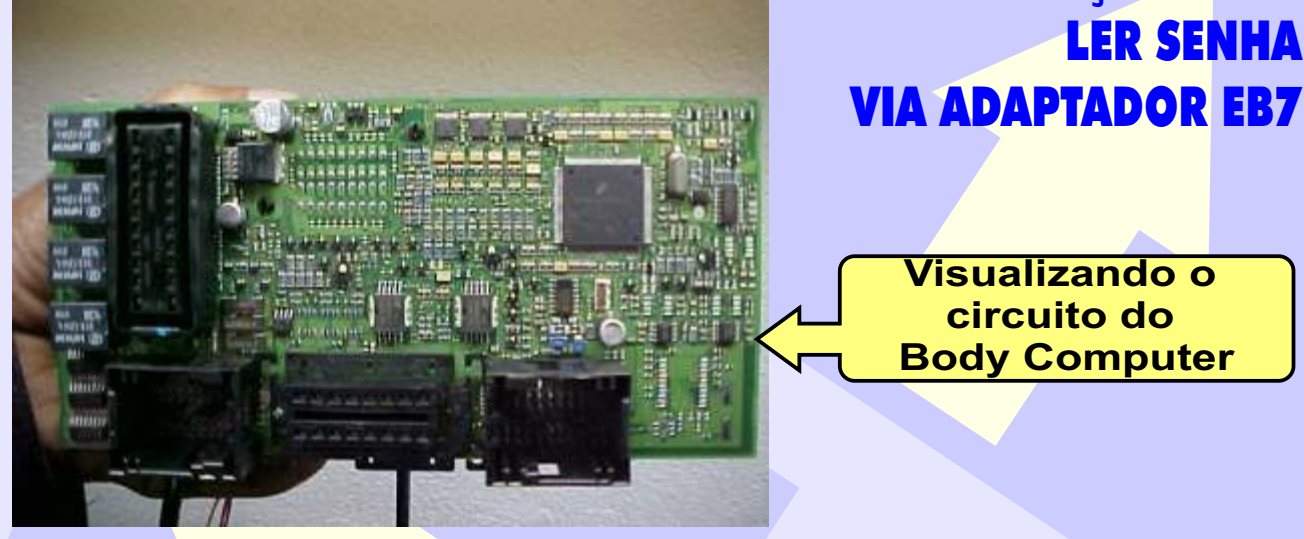

Visualização do Microprocessador MC9S12DG256B

MC9S12DG256B CPV. 1K79X **GMZEY0559** 

Submitted in the state

Visualização da Placa de Circuito com os fios soldados CONTINUA IA PRÓXIM

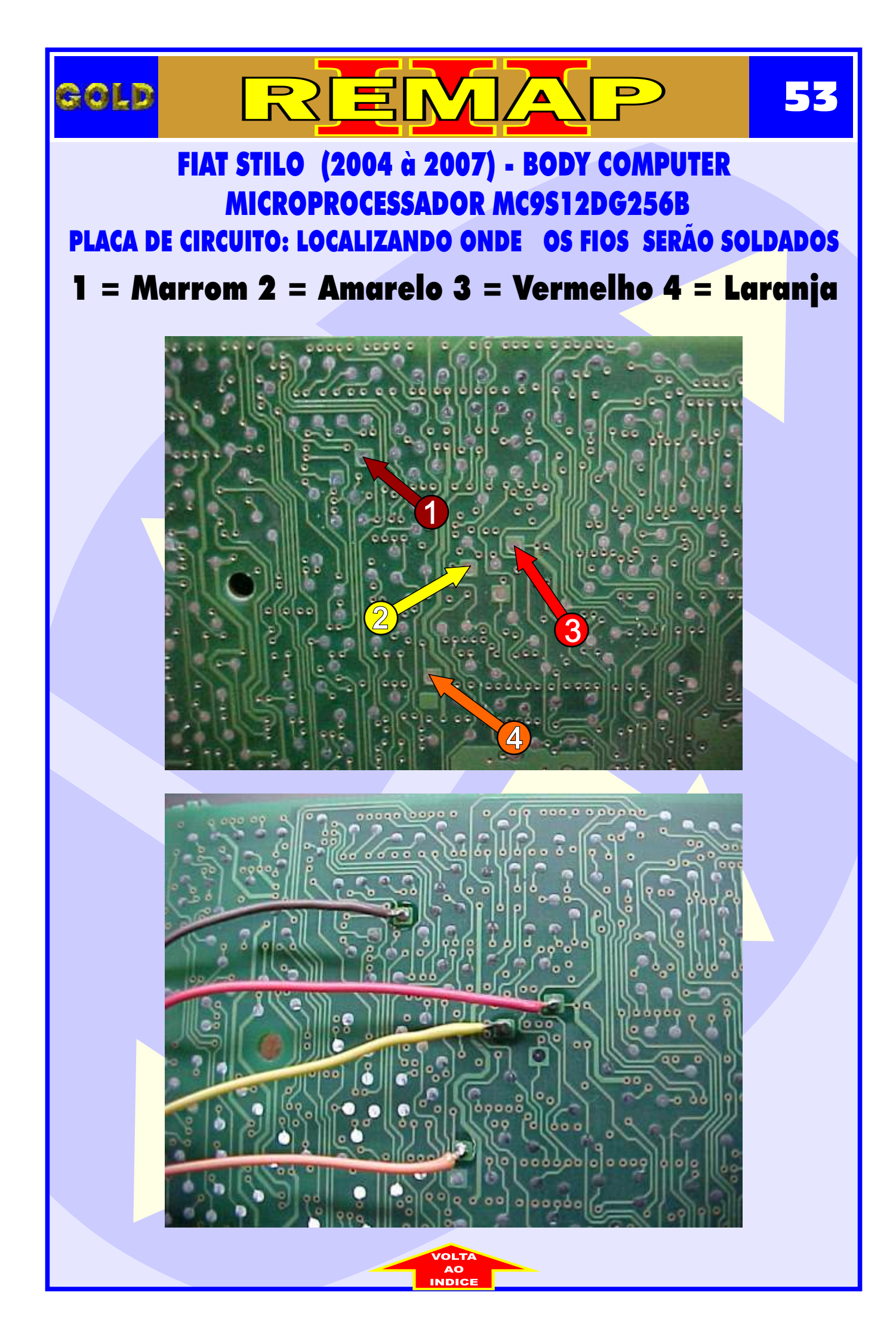